# SpringSource dm Server<sup>™</sup> User Guide

Rob Harrop Paul Kuzan Sam Brannen Damilola Senbanjo Paul Harris Christopher Frost Ben Hale

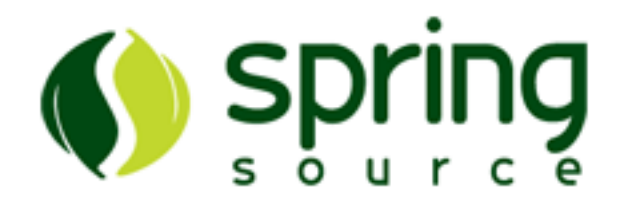

2.0.0.M2

Copyright © SpringSource Inc., 2008

## **Table of Contents**

| 1. Installing                                                         | 1    |
|-----------------------------------------------------------------------|------|
| 1.1. Prerequisites                                                    | 1    |
| 1.2. Installing from the ZIP Download                                 | 1    |
| 1.3. Post-installation steps                                          | 1    |
| 2. Start and Stop dm Server                                           | 5    |
| 2.1. Starting SpringSource dm Server                                  | 5    |
| 2.2. Starting in Clean Mode                                           | 5    |
| 2.3. Starting in Debug Mode                                           | 6    |
| 2.4. Starting with JMX Access Modifications                           | 7    |
| 2.5. Starting With a Custom Configuration Directory                   | . 15 |
| 2.6. Stopping SpringSource dm Server                                  | . 16 |
| 3. Admin Console                                                      | . 19 |
| 3.1. Authentication with the Admin Console                            | . 19 |
| 3.2. The sections of the Admin Console                                | . 19 |
| 4. Provisioning Repository                                            | . 23 |
| 4.1. Introduction                                                     | . 23 |
| 4.2. Repository Structure                                             | . 23 |
| 4.3. Installing Bundles                                               | . 24 |
| 4.4. Installing Libraries                                             | . 24 |
| 4.5. Finding Bundles in the SpringSource Enterprise Bundle Repository | . 25 |
| 4.6. Configuring the repository                                       | . 25 |
| 5. Serviceability                                                     | . 27 |
| 5.1. Log Files                                                        | . 27 |
| 5.2. Trace                                                            | . 27 |
| 5.3. Service Dumps                                                    | . 28 |
| 6. Working with Applications                                          | . 31 |
| 6.1. Deploying Artifacts                                              | . 31 |
| 6.2. Undeploying an Artifact                                          | . 33 |
| 7. Configuring dm Server                                              | . 35 |
| 7.1. Configuring Serviceability                                       | . 35 |
| 7.2. Configuring the Embedded Tomcat Servlet Container                | . 36 |
| 7.3. Configuring Equinox                                              | . 41 |
| 7.4. Configuring Deployment                                           | . 41 |
| 7.5. Configuring the Provisioning Repository                          | . 42 |
| 7.6. Configuring the Work Directory                                   | . 44 |
| 8. Known Issues                                                       | . 45 |
| 8.1. Timeout During Startup Due to Firewall Settings                  | . 45 |
| 8.2. OutOfMemoryError: PermGen space running on Sun VM                | . 45 |
| 9. Log Error Codes                                                    | . 47 |
| 9.1. Log Codes                                                        | . 47 |
| 9.2. Detailed Log Codes                                               | . 48 |
| 10. Further Reading                                                   | . 89 |

# 1. Installing

## **1.1 Prerequisites**

The SpringSource dm Server requires Java SE 5 or later to be installed. Java is available from <u>Sun</u> and elsewhere.

## 1.2 Installing from the ZIP Download

#### Downloading the ZIP file

SpringSource dm Server is distributed as a ZIP file. This can be downloaded from <u>here</u>. Follow the instructions to obtain a username and password.

## Installing

#### Linux

To install the SpringSource dm Server on Linux, unzip the distribution package to the desired installation directory. For example, to install into /opt:

prompt\$ unzip springsource-dm-server-2.0.0.M2.zip -d /opt  $% \label{eq:moment}$ 

This creates a directory called springsource-dm-server-2.0.0.M2 under /opt.

SpringSource dm Server requires write access to the installation directory, in this case /opt/springsource-dm-server-2.0.0.M2. Typically this means it must be run as the user that installed it, or the installation directory's ownership must be changed.

#### Microsoft Windows

To install the SpringSource dm Server on Windows, unzip the distribution package to the desired installation directory. You should use a zip application such as 7zip, not the built-in folder decompression. Note that both Windows and Java 5 have some issues with long file names and file paths, so we recommend installing to the root directory of your chosen drive.

## **1.3 Post-installation steps**

#### Set environment variable variables

2.0.0.M2

#### JAVA\_HOME

The SpringSource dm Server uses the JAVA\_HOME environment variable to locate the java executable. Configure this environment variable to point to the home directory of the Java 5 or Java 6 installation on your computer.

#### SERVER\_HOME

As a convenience it is recommended that you create an environment variable that points to the SpringSource dm Server installation directory. Note that the SpringSource dm Server does not require that such an environment variable has been set. This variable may have any name of your choosing. The SpringSource dm Server's documentation assumes that the variable is named SERVER\_HOME.

#### Linux

Edit the .profile file in your home directory to add the SERVER\_HOME and JAVA\_HOME environment variables. For example, if you installed into /opt:

```
export SERVER_HOME=/opt/springsource-dm-server-2.0.0.M2/
export JAVA_HOME=/user/java/jdk1.6.0_17
export PATH=$JAVA_HOME/bin:$PATH
```

## **Microsoft Windows**

This section shows how to add SERVER\_HOME as a system variable on Windows. Follow the same procedure to add or update the JAVA\_HOME environment variable.

From the Start menu, open the Control Panel and double-click on 'System'.

| System Properties                   |                                    | ? ×                   |
|-------------------------------------|------------------------------------|-----------------------|
| General<br>Advanced                 | Computer Name                      | Hardware Remote       |
| You must be logged                  | on as an Administrator to make mo  | ost of these changes. |
| Performance<br>Visual effects, proc | essor scheduling, memory usage,    | and virtual memory    |
|                                     |                                    | Settings              |
| User Profiles                       |                                    |                       |
| Desktop settings re                 | lated to your logon                |                       |
|                                     |                                    | Settings              |
| <br>Startup and Recov               | ery                                |                       |
| System startup, sys                 | tem failure, and debugging informa | ation                 |
|                                     |                                    | Settings              |
|                                     | Enviro <u>n</u> ment Variables     | Error Reporting       |
|                                     | ОК Са                              | ancel <u>Apply</u>    |

Click the 'Advanced' tab and select 'Environment Variables'. Next, click the 'Edit' button in the 'System Variables' section.

| nvironment Yariables 🛛 💽 🗙 |                                         |  |  |  |
|----------------------------|-----------------------------------------|--|--|--|
| User variables for PH      | larris                                  |  |  |  |
| Variable                   | Value                                   |  |  |  |
| TEMP                       | %USERPROFILE%\Local Settings\Temp       |  |  |  |
| 1 MP                       | %05EKPROFILE %(LOCal Settings(Temp      |  |  |  |
|                            | <u>N</u> ew <u>E</u> dit <u>D</u> elete |  |  |  |
| System variables           |                                         |  |  |  |
| Variable                   |                                         |  |  |  |
| ComSpec                    | C:\WINDOWS\cluster(cluster.log          |  |  |  |
| FP_NO_HOST_C               | NO                                      |  |  |  |
| JAVA_HOME                  | %Java16%                                |  |  |  |
| Java15                     | C:\Program Files\Java\jre1.5.0_15       |  |  |  |
|                            |                                         |  |  |  |
|                            | NewEditDelete                           |  |  |  |
|                            |                                         |  |  |  |
|                            | OK Cancel                               |  |  |  |

This will display the 'Edit System Variable' window. Enter SERVER\_HOME as the 'Variable name' and the installation directory as the 'Variable value'. Click OK.

| New User Variable | <u>? ×</u>                 |
|-------------------|----------------------------|
| Variable name:    | SERVER_HOME                |
| Variable value:   | c:\springsource-dm-server\ |
|                   | OK Cancel                  |

4

# 2. Starting and Stopping SpringSource dm Server

## 2.1 Starting SpringSource dm Server

To start SpringSource dm Server run the startup.sh (Linux) or startup.bat (Windows) script. For both platforms, the script is located in the SERVER\_HOME/bin directory.

#### Linux

To start SpringSource dm Server, open a terminal window and run startup.sh:

prompt\$ cd \$SERVER\_HOME
prompt\$ bin/startup.sh

Once SpringSource dm Server has started, the console will display a log message similar to the one shown below, along with other status messages:

[2009-03-30 12:12:12.111] Deployer Recovery <SPPM0002I> Server open for business with profile 'web'.

#### **Microsoft Windows**

To start SpringSource dm Server, open a command-window and run startup.bat:

```
prompt> cd %SERVER_HOME%
prompt> bin\startup.bat
```

Once SpringSource dm Server has started console will display a log message similar to the one shown below:

[2009-03-30 12:12:12.111] Deployer Recovery <SPPM0002I> Server open for business with profile 'web'.

## 2.2 Starting in Clean Mode

When you start dm Server in clean mode, the startup script removes the SERVER\_HOME/work directory (and hence all running applications) as well as all trace, log and dump files. It leaves the SERVER\_HOME/repository and SERVER\_HOME/pickup directories untouched, which means that any applications previously hot deployed will be automatically reinstalled.

## Linux

To start SpringSource dm Server in clean mode, open a terminal window and run startup.sh -clean:

```
prompt$ cd $SERVER_HOME
prompt$ bin/startup.sh -clean
```

### **Microsoft Windows**

To start SpringSource dm Server in clean mode, open a command window and run startup.bat -clean:

```
prompt> cd %SERVER_HOME%
prompt> bin\startup.bat -clean
```

## 2.3 Starting in Debug Mode

### Linux

To start SpringSource dm Server in debug mode, run startup.sh passing in the -debug argument:

```
prompt$ cd $SERVER_HOME
prompt$ bin/startup.sh -debug
```

This will start the debug agent listening on port 8000 which is the default remote debug port used by Eclipse. To start in debug mode with a specific port number, pass this in as the value for the -debug argument:

```
prompt$ cd $SERVER_HOME
prompt$ bin/startup.sh -debug 8001
```

This will start the debug agent listening on port 8001. To start in debug mode and suspend the VM until a debugger attaches, pass in the -suspend argument along with the -debug argument:

```
prompt$ cd $SERVER_HOME
prompt$ bin/startup.sh -debug -suspend
```

This starts the debug agent, but prevents SpringSource dm Server from actually starting until a debugger attaches to the agent. This can be useful when trying to diagnose problems that occur

during startup.

#### **Microsoft Windows**

To start SpringSource dm Server in debug mode, run startup.bat passing in the -debug argument:

```
prompt> cd %SERVER_HOME%
prompt> bin\startup.bat -debug
```

This will start the debug agent listening on port 8000 which is the default remote debug port used by Eclipse. To start in debug mode with a specific port number, pass this in as the value for the -debug argument:

```
prompt> cd %SERVER_HOME%
prompt> bin\startup.bat -debug 8001
```

This will start the debug agent listening on port 8001. To start in debug mode and suspend the VM until a debugger attaches, pass in the -suspend argument along with the -debug argument:

```
prompt> cd %SERVER_HOME%
prompt> bin\startup.bat -debug -suspend
```

This starts the debug agent, but prevents SpringSource dm Server from actually starting until a debugger attaches to the agent. This can be useful when trying to diagnose problems that occur during startup.

## 2.4 Starting with JMX Access Modifications

The SpringSource dm Server always starts with JMX access enabled, allowing you to use a management tool such as JConsole to attach to the dm Server instance. By default both local access and remote access over SSL with username and password authentication are provided. The default port for secure JMX access is 9875 and the default username and password are admin and springsource.

#### Linux

To start SpringSource dm Server with default JMX access enabled, run startup.sh passing in no arguments:

```
prompt$ cd $SERVER_HOME
prompt$ bin/startup.sh
```

7

To start JConsole, run the jconsole.sh script, located in the bin directory, as shown:

```
prompt$ cd $SERVER_HOME
prompt$ bin/jconsole.sh
```

The following image shows how to specify a local connection using JConsole.

| 00        | JConsole: New Connection                                                                                    | _                 |
|-----------|----------------------------------------------------------------------------------------------------|-------------------|
|           | New Connection                                                                                              | Java <sup>-</sup> |
| 📀 Local P | Process:                                                                                                    |                   |
| Name      |                                                                                                    | PID               |
| com.sp    | ringsource.server.kernel.bootstrap.Bootstrap                                                                | 34223             |
| sun.too   | ls.jconsole.JConsole                                                                                        | 34238             |
| O Remot   | e Process:                                                                                                  |                   |
| Usage:    | <hostname>:<port> OR service:jmx:<protocol:< td=""><td>&gt;:<sap></sap></td></protocol:<></port></hostname> | >: <sap></sap>    |
| Userna    | me: Password:                                                                                               |                   |
|           | Connect                                                                                                    | Cancel            |

The following image shows how to specify a remote connection in JConsole that uses SSL with the default username/password (admin/springsource and default secure port of 9875).

| $\Theta \cap \Theta$                                                                        | JConsole: New Connection                |        |  |  |
|---------------------------------------------------------------------------------------------|-----------------------------------------|--------|--|--|
| N                                                                                           | lew Connection                          | Java   |  |  |
| 🔘 Local Proce                                                                               | ss:                                     |        |  |  |
| Name                                                                                        |                                         | PID    |  |  |
| com.springso                                                                                | ource.server.kernel.bootstrap.Bootstrap | 34223  |  |  |
| sun.tools.jco                                                                               | nsole.JConsole                          | 34238  |  |  |
| • Remote Pro                                                                                | ocess:                                  |        |  |  |
| localhost:98                                                                                | 875                                     |        |  |  |
| Usage: <hostname>:<port> OR service:jmx:<protocol>:<sap></sap></protocol></port></hostname> |                                         |        |  |  |
| Username:                                                                                   | admin Password: •••                     | ••••   |  |  |
|                                                                                             | Connect                                 | Cancel |  |  |

To start with the JMX remote access on a specific port number other than the default 9875, pass this port number in as the value of the -jmxport argument:

prompt\$ cd \$SERVER\_HOME prompt\$ bin/startup.sh -jmxport 9009

This will start the SpringSource dm Server with JMX enabled for remote connections on port 9009.

| $\Theta \cap O$                                                                                                    | JConsole: New Connection                                                                    |                |
|----------------------------------------------------------------------------------------------------|---------------------------------------------------------------------------------------------|----------------|
| N                                                                                                    | New Connection                                                                              | Java           |
| 🔵 Local Proce                                                                                                    | ess:                                                                                        |                |
| Name                                                                                                    |                                                                                             | PID            |
| com.springs                                                                                                    | ource.server.kernel.bootstrap.Bootstrap                                                     | 34223          |
| sun.tools.jcc                                                                                                    | onsole.JConsole                                                                             | 34238          |
| • Remote Pro                                                                                                    | ocess:                                                                                      |                |
| localhost:9                                                                                                    | 090                                                                                         |                |
| Usage: <host< th=""><td>tname&gt;:<port> OR service:jmx:<protocol< td=""><td>&gt;:<sap></sap></td></protocol<></port></td></host<> | tname>: <port> OR service:jmx:<protocol< td=""><td>&gt;:<sap></sap></td></protocol<></port> | >: <sap></sap> |
| Username:                                                                                                    | admin Password: ••••                                                                        | •••••          |
|                                                                                                    | Connect                                                                                     | Cancel         |

To start the JMX remote access with a custom username and password edit the files located at \$SERVER\_HOME/config/management/jmxremote.password and \$SERVER\_HOME/config/management/jmxremote.access. Add the username, along with their permissions (either readonly or readwrite) to the jmxremote.access file. Then add a corresponding line to the jmxremote.password file that specifies the user's password. The specify the custom username in JConsole as shown.

| 00                                                                                                    | JConsole: New Connection                                                                       |                |
|----------------------------------------------------------------------------------------------------|------------------------------------------------------------------------------------------------|----------------|
|                                                                                                    | New Connection                                                                                 | Java           |
| 🔘 Local Proc                                                                                                    | cess:                                                                                          |                |
| Name                                                                                                    |                                                                                                | PID            |
| com.spring                                                                                                    | source.server.kernel.bootstrap.Bootstrap                                                       | 34223          |
| sun.tools.jo                                                                                                    | console.JConsole                                                                               | 34238          |
| Remote P                                                                                                    | rocess:                                                                                        |                |
| localhost:                                                                                                    | 9090                                                                                           |                |
| Usage: <ho< th=""><td>stname&gt;:<port> OR service:jmx:<protocol:< td=""><td>&gt;:<sap></sap></td></protocol:<></port></td></ho<> | stname>: <port> OR service:jmx:<protocol:< td=""><td>&gt;:<sap></sap></td></protocol:<></port> | >: <sap></sap> |
| Username                                                                                                    | custom-user Password: ••••                                                                     | •••••          |
|                                                                                                    |                                                                                                |                |

To start the JMX remote access using a custom SSL certificate, edit the file located at \$SERVER\_HOME/config/management/keystore. If you wish to use a different keystore, pass this filename in as the value for the -keystore argument and the keystore password in as the value for the -keystorePassword argument:

| prompts | cd SSERVER HOME | 7         |                |                   |                        |
|---------|-----------------|-----------|----------------|-------------------|------------------------|
| Prompos |                 |           |                |                   |                        |
| prompts | bin/startup.sn  | -keystore | customkeystore | -keystorePassword | customkeystorePassword |
|         |                 |           |                |                   |                        |
|         |                 |           |                |                   |                        |

This will start the SpringSource dm Server with JMX enabled for remote connections using an SSL certificate from customKeystore with a password of customKeystorePassword.

## **Microsoft Windows**

To start SpringSource dm Server with default JMX access enabled, run startup.bat passing in no arguments:

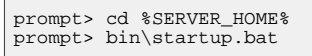

To start JConsole, run the jconsole.bat script, located in the bin directory, as shown:

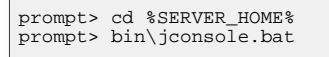

The following image shows how to specify a local connection using JConsole.

| 00         | JConsole: New Connection                                      |                             |
|------------|---------------------------------------------------------------|-----------------------------|
|            | New Connection                                                | Java                        |
| 💽 Local Pr | ocess:                                                        |                             |
| Name       |                                                               | PID                         |
| com.spri   | ingsource.server.kernel.bootstrap.Bootstrap                   | 34223                       |
|            |                                                               |                             |
|            |                                                               |                             |
| 🔘 Remote   | Process:                                                      |                             |
|            |                                                               |                             |
| Usage: <   | hostname>: <port> OR service:jmx:<protocol></protocol></port> | <pre>&gt;:<sap></sap></pre> |
| Usernam    | ne: Password:                                                 |                             |
|            | Connect C                                                     | Cancel                      |

The following image shows how to specify a remote connection in JConsole that uses SSL with the default username/password (admin/springsource and default secure port of 9875).

| 00                                                                                                    | JConsole: New Connection                                                                    |                |
|----------------------------------------------------------------------------------------------------|---------------------------------------------------------------------------------------------|----------------|
| N                                                                                                    | New Connection                                                                              | Java           |
| 🔘 Local Proce                                                                                                    | 255:                                                                                        |                |
| Name                                                                                                    |                                                                                             | PID            |
| com.springs                                                                                                    | ource.server.kernel.bootstrap.Bootstrap                                                     | 34223          |
| sun.tools.jco                                                                                                    | onsole.JConsole                                                                             | 34238          |
| • Remote Pro                                                                                                    | ocess:                                                                                      |                |
| localhost:98                                                                                                    | 875                                                                                         |                |
| Usage: <host< td=""><td>tname&gt;:<port> OR service:jmx:<protocol< td=""><td>&gt;:<sap></sap></td></protocol<></port></td></host<> | tname>: <port> OR service:jmx:<protocol< td=""><td>&gt;:<sap></sap></td></protocol<></port> | >: <sap></sap> |
| Username:                                                                                                    | admin Password: ••••                                                                        | •••••          |
|                                                                                                    | Connect                                                                                     | Cancel         |

To start with the JMX remote access on a specific port number other than the default 9875, pass this port number in as the value of the -jmxport argument:

prompt> cd %SERVER\_HOME%
prompt> bin\startup.bat -jmxport 9009

This will start the SpringSource dm Server with JMX enabled for remote connections on port 9009.

| $\Theta \cap \Theta$                                                                                                    | JConsole: New Connection                                                                  |                   |
|----------------------------------------------------------------------------------------------------|-------------------------------------------------------------------------------------------|-------------------|
| N                                                                                                    | lew Connection                                                                            | Java <sup>-</sup> |
| 🔘 Local Proce                                                                                                    | ss:                                                                                       |                   |
| Name                                                                                                    |                                                                                           | PID               |
| com.springs                                                                                                    | ource.server.kernel.bootstrap.Bootstrap                                                   | 34223             |
| sun.tools.jco                                                                                                    | nsole.JConsole                                                                            | 34238             |
| Remote Pro                                                                                                    | ocess:                                                                                    |                   |
| localhost:90                                                                                                    | 090                                                                                       |                   |
| Usage: <host< th=""><td>name&gt;:<port> OR service:jmx:<protoco< td=""><td>l&gt;:<sap></sap></td></protoco<></port></td></host<> | name>: <port> OR service:jmx:<protoco< td=""><td>l&gt;:<sap></sap></td></protoco<></port> | l>: <sap></sap>   |
| Username:                                                                                                    | admin Password: ••••                                                                      | •••••             |
|                                                                                                    | Connect                                                                                   | Cancel            |

To start the JMX remote access with a custom username and password edit the files located at %SERVER\_HOME%/config\management\jmxremote.password and %SERVER\_HOME%\config\management\jmxremote.access. Add the username, along with their permissions (either readonly or readwrite) to the jmxremote.access file. Then add a corresponding line to the jmxremote.password file that specifies the user's password. The specify the custom username in JConsole as shown.

| 00                                                                                                    | JConsole: New Connection                                                                   |                  |  |  |  |  |
|----------------------------------------------------------------------------------------------------|--------------------------------------------------------------------------------------------|------------------|--|--|--|--|
| N                                                                                                    | lew Connection                                                                             | Java             |  |  |  |  |
| 🔘 Local Proce                                                                                                    | ss:                                                                                        |                  |  |  |  |  |
| Name                                                                                                    |                                                                                            | PID              |  |  |  |  |
| com.springs                                                                                                    | ource.server.kernel.bootstrap.Bootstrap                                                    | 34223            |  |  |  |  |
| sun.tools.jconsole.JConsole 342                                                                                                   |                                                                                            |                  |  |  |  |  |
| Remote Pro                                                                                                    | Remote Process:                                                                            |                  |  |  |  |  |
| localitost.90                                                                                                    | 090                                                                                        |                  |  |  |  |  |
| Usage: <host< th=""><td>name&gt;:<port> OR service:jmx:<protoco< td=""><td>ol&gt;:<sap></sap></td></protoco<></port></td></host<> | name>: <port> OR service:jmx:<protoco< td=""><td>ol&gt;:<sap></sap></td></protoco<></port> | ol>: <sap></sap> |  |  |  |  |
| Username:                                                                                                    | custom-user Password: ••••                                                                 | •••••            |  |  |  |  |
|                                                                                                    | Connect                                                                                    | Cancel           |  |  |  |  |

To start the JMX remote access using a custom SSL certificate, edit the file located at %SERVER\_HOME%\config\management\keystore. If you wish to use a different keystore, pass this filename in as the value for the -keystore argument and the keystore password in as the value for the -keystorePassword argument:

```
prompt> cd %SERVER_HOME%
prompt> bin\startup.bat -keystore customKeystore -keystorePassword customKeystorePassword
```

This will start the SpringSource dm Server with JMX enabled for remote attach using an SSL certificate from customKeystore with a password of customKeystorePassword.

## 2.5 Starting With a Custom Configuration Directory

Use the -configDir option to specify an alternate config directory, different from the

default SERVER\_HOME/config directory. This option allows you to use the same SpringSource dm Server installation to run multiple instances of dm Server . Simply create a config directory for each instance, specify unique port numbers, logging and tracing directories, and so on. and then specify that directory when starting SpringSource dm Server.

If you specify a relative path for the -configDir parameter, the startup script interprets the path as relative to the root of the SpringSource dm Server installation, and not relative to the directory from which you execute the startup script.

#### Linux

To start SpringSource dm Server using a config directory of /config/node1:

```
prompt$ cd $SERVER_HOME
prompt$ bin/startup.sh -configDir /config/node1
```

#### Windows

To start SpringSource dm Server using a config directory of c:\config\nodel:

```
prompt> cd %SERVER_HOME%
prompt> bin\startup.bat -configDir c:\config\nodel
```

## 2.6 Stopping SpringSource dm Server

## Linux

To stop a running instance of SpringSource dm Server, start a new terminal window and the run shutdown.sh script:

prompt\$ cd \$SERVER\_HOME prompt\$ bin/shutdown.sh

To stop a running instance of SpringSource dm Server immediately, bypassing normal shutdown processing, run shutdown.sh with the -immediate option:

```
prompt$ cd $SERVER_HOME
prompt$ bin/shutdown.sh -immediate
```

If, when you started the dm Server instance, you used the -jmxport option to specify a non-default JMX port number, then you must pass this port number to the -port of the shutdown. sh script to gracefully shut it down. For example, if you specified 9009 as the JMX port, use the following to shut down the dm Server instance:

prompt\$ cd \$SERVER\_HOME prompt\$ bin/shutdown.sh -port 9009

#### **Microsoft Windows**

To stop a running instance of SpringSource dm Server, start a new console window and run the shutdown.bat script:

```
prompt> cd %SERVER_HOME%
prompt> bin\shutdown.bat
```

To stop a running instance of SpringSource dm Server immediately, bypassing normal shutdown processing, run shutdown.bat with the -immediate option:

```
prompt> cd %SERVER_HOME%
prompt> bin\shutdown.bat -immediate
```

If, when you started the dm Server instance, you used the -jmxport option to specify a non-default JMX port number, then you must pass this port number to the -port of the shutdown.bat script to gracefully shut it down. For example, if you specified 9009 as the JMX port, use the following to shut down the dm Server instance:

prompt> cd %SERVER\_HOME%
prompt> bin\shutdown.bat -port 9009

# 3. The Web based Administration Console

## **3.1 Authentication with the Admin Console**

To use the SpringSource Admin Console, start the SpringSource dm Server and then enter the following URL in your browser of choice.

```
http://localhost:8080/admin
```

Replace localhost with the hostname of the computer on which the SpringSource dm Server is running if it is not the same as the computer on which you are running your browser. The Admin Console uses basic authentication, therefore you will need to enter the default administration ID and password.

```
ID: admin
Password: springsource
```

To change the ID and password for the Admin Console, update the

SERVER\_HOME/config/servlet/tomcat-users.xml file, which is in the standard Tomcat users-file format. Change the values of the username and password attributes of the <user> element with the admin role. For example, if you want change the administration username to hamlet with password tobeornottobe change the file as follows:

<user username="hamlet" password="tobeornottobe" roles="admin">

The Admin Console runs against the admin role, therefore this cannot be changed.

## 3.2 The sections of the Admin Console

The main Admin Console page displays several sections. The Deployed Applications section shows a list of all the deployed artifacts and the modules that comprise them. When you first install dm Server, there will be two artifacts deployed: the Admin Console itself and a splash screen application. As these artifacts both contain Web components, the Admin Console provides a link so you can quickly view them in your browser. The Admin Console provides a similar link for all deployed artifacts that contain Web components.

#### **Deployed Applications**

| Name                                              | Version     | Origin        | Date                     | Undeploy |
|---------------------------------------------------|-------------|---------------|--------------------------|----------|
| server.admin.splash-1.0.0.war                     | 0           | Hot Deployed  | 27-Aug-2008 16:26:09 BST | undeploy |
| Associated Modules:<br>com.springsource.server.se | rvlet.splas | h (type: WAR  | ) [                      |          |
| server.admin.web-1.0.0.jar                        | 0           | Hot Deployed  | 27-Aug-2008 16:26:21 BST | (N/A)    |
| Associated Modules:<br>com.springsource.server.se | rvlet.admii | n (type: Web) | /admin                   |          |

The other fields in the table give the 'Name' of the artifact, which is the name of the actual file if no specific name is supplied. The 'Origin' describes how the artifact was deployed. The possible values are Hot Deployed if the artifact was dropped in the pickup directory, Admin Console if deployed using the console and Programmatic if deployed programmatically, that is, through the integrated artifact deployer in the SpringSource dm Server Tools. The version is 0 if no specific version is supplied by the artifact. The 'Date' column shows when the artifact was last deployed to dm Server.

In the Deploy an Application section, you can upload a file that will be deployed automatically to the SpringSource dm Server. Once the artifact is deployed it will appear in the Deployed Applications table. You can use the Browse button to browse your local computer for the file. Note that the specific GUI for uploading varies according to your browser and platform.

#### **Deploy an Application**

| Select an application or bundle to upload and deploy to the server. Valid file formats: jar, war, par. |        |        |  |
|----------------------------------------------------------------------------------------------------|--------|--------|--|
| Application Location                                                                                   |        |        |  |
|                                                                                                    | Browse | Upload |  |

When clicked, the 'Upload' button reloads the page. This may take a few seconds while the file is uploaded and deployed. If any problems occurred, the Admin Console outputs a status message at the top of the page. If the file deployed with no problems, the messages says Application deployed.

For more information on how to work with artifacts see Chapter 6, Working with Applications.

At the bottom of the main page, the Information section provides details of the dm Server you have accessed. This is useful for verifying that you have accessed the correct dm Server instance. The Server Properties table lists basic properties of the dm Server instance, such as the version of the embedded Tomcat server and the operation system on which the dm Server instance is running. The Serviceability Destinations table lists the locations of the dump, log, and trace files.

## Server Properties

| Name                   | Value                                    |
|------------------------|------------------------------------------|
| Default Time Zone      | Europe/London                            |
| Embedded Tomcat        | Version 6.0.18                           |
| Java Vendor            | Apple Inc.                               |
| Java Version           | 1.5.0_13                                 |
| Operating System       | Mac OS X - 10.5.4                        |
| Pickup Directory       | /opt/springsource-dm-server-1.0.0/pickup |
| SpringSource dm Server | 1.0.0.BUILD-20080828142119               |
| System Architecture    | i386                                     |

# 4. Provisioning Repository

## 4.1 Introduction

In SpringSource dm Server, all third-party dependencies needed by your applications, such as Spring Framework and Hibernate, are stored in the provisioning repository. All of these dependencies are stored as valid OSGi bundles in the provisioning repository. Dependencies that are not valid OSGi bundles are not supported.

When an application is installed, if it has a dependency that cannot be satisfied from the bundles that have already been installed, the SpringSource dm Server will search the repository for a bundle that can satisfy that dependency. Dependencies between applications and third-party libraries are typically expressed using Import-Package or Import-Library (see Programmer's Guide).

Some third-party dependencies consist of multiple bundles but are logically one unit. To support this, the SpringSource dm Server introduces the concept of a library. A library is a collection of related bundles that can be referenced as a whole. More details on the creation and usage of libraries can be found in the <u>Programmer's Guide</u>.

Making a third-party dependency available to your application is simply a matter of adding its bundle or library to the appropriate location in the provisioning repository.

## 4.2 Repository Structure

By default, the provisioning repository is located at \$SERVER\_HOME/repository and consists of three main directories: bundles, libraries and installed.

The bundles directory contains all the bundles available in the repository. The libraries directory contains all the library definitions. Note that libraries reference bundles that are installed elsewhere in the repository, e.g. by default under the bundles directory. The installed directory is used by the SpringSource dm Server at runtime, and should not contain used bundles or libraries.

The bundles directory is further subdivided into three directories: ext, subsystems and usr.

| 6 | ● ⊖ ⊖         | 📁 repository                |      |        | 0    |
|---|---------------|-----------------------------|------|--------|------|
| 0 | ▲ ▶ ::: =     |                             | Q    |        |      |
| F | Name          | Date Modified               | Size | Kind   |      |
|   | 🔻 🧊 bundles   | Today, 11:23 AM             |      | Folder |      |
|   | 🕨 🧊 ext       | Today, 11:14 AM             |      | Folder |      |
|   | i subsystems  | Today, 11:14 AM             |      | Folder |      |
|   | 🕨 🧊 usr       | Today, 11:14 AM             |      | Folder |      |
|   | ▶ 📁 installed | Today, 11:14 AM             |      | Folder |      |
|   | 🔻 🧊 libraries | Today, 11:29 AM             |      | Folder | - 11 |
| ^ | ▶ 📁 ext       | Today, 11:14 AM             |      | Folder |      |
|   | 🕨 🧊 usr       | Today, 11:14 AM             |      | Folder |      |
|   |               |                             |      |        | - 11 |
|   |               |                             |      |        |      |
|   |               |                             |      |        |      |
|   |               |                             |      |        |      |
|   |               |                             |      |        |      |
|   |               | 8 items, 94.87 GB available |      |        | ///  |

The ext and usr directories are intended to contain third-party bundles, with ext containing bundles supplied with the SpringSource dm Server and usr containing bundles installed by the end user. The subsystems directory is for internal use only.

The libraries directory is similarly organized, with an ext and usr directory. As with bundles, new libraries should be installed into libraries/usr.

## 4.3 Installing Bundles

To install a bundle into the bundle repository, copy it into the

\$SERVER\_HOME/repository/bundles/usr directory. Bundles must have unique names so it is considered best practice to include the version number in the file name, allowing for multiple versions of the bundle to be installed.

In some cases the SpringSource dm Server manages to automatically detect changes in its provisioning repository at runtime, thereby avoiding the need to restart the dm Server.

Of specific relevance during development is picking up changes to an application's direct dependencies during deployment of the application. For example, if you deploy an application and receive a message that a dependency is missing, you can simply add the dependency to the repository and then redeploy the application. The redeploy will cause the new dependency to be picked up, allowing progress to be made without restarting the dm Server. For other changes such as addition of indirect dependencies, the SpringSource dm Server must be restarted to pick up any changes to the provisioning repository.

## 4.4 Installing Libraries

To install a library, copy its definition into the \$SERVER\_HOME/repository/libraries/usr directory. Ensure that all referenced bundles have been installed as well.

## 4.5 Finding Bundles in the SpringSource Enterprise Bundle Repository

The SpringSource Enterprise Bundle Repository is located here.

| SpringSource Er                    | nterprise Bundle Repository                                                                                                    | spring                             |  |  |
|------------------------------------|----------------------------------------------------------------------------------------------------|------------------------------------|--|--|
|                                    | SpringSource Application Platfo                                                                                                    | orm Spring Dynamic Modules         |  |  |
| Home                               | Home                                                                                                    | Quick Search                       |  |  |
| Advanced Search                    | Welcome                                                                                                    |                                    |  |  |
| Browse by Bundle                   | Welcome                                                                                                    |                                    |  |  |
| Browse by Library                  | Welcome to the SpringSource Bundle Repository. Here you'll find OSGi-<br>versions of hundreds of open source enterprise libraries that are commor |                                    |  |  |
| FAQ                                | when developing Spring applications. Find what yo<br>repository, or just type in a search term below.                                             | ou are looking for by browsing the |  |  |
|                                    | Search                                                                                                    |                                    |  |  |
|                                    | spring                                                                                                    | Search                             |  |  |
|                                    |                                                                                                    |                                    |  |  |
| Copyright 2008 SpringSource. All I | Rights Reserved.                                                                                                    | Terms of U                         |  |  |

You can find bundles in the repository using a number of options. You use the 'Search' facility by typing in a keyword. The matching criteria returned can be explored by name, symbolic name, class, package or resource.

There is also the option of clicking on 'Browse by Bundle'. This gives an alphabetical list of bundles. You can select the desired bundle to see details and find the download link. Finally, you can also choose to 'Browse by Library', which allows you to browse the alphabetical list of libraries in the repository.

## 4.6 Configuring the repository

Details of how to configure a SpringSource dm Server installation's provisioning repository can be found in the <u>Configuration chapter</u>.

# 5. Serviceability

## 5.1 Log Files

Log files are low-volume logs of important events in SpringSource dm Server. Each message written to a log file is accompanied by a 9-digit log code enclosed in angle brackets. An example is shown below:

```
[2008-03-08 17:25:28.007] server-dm-13 <SPSC0000I> - Creating ServletContainer on port 8080
```

For a breakdown of the code meanings, see the Section 9.1, "Log Codes". By default, log files are stored in \$SERVER\_HOME/serviceability/logs.

## 5.2 Trace

The SpringSource dm Server's trace support serve two main purposes:

- It provides global trace files that capture high-volume information regarding the SpringSource dm Server's internal events. The files are intended for use by support personnel to diagnose runtime problems. The default trace file is called SERVER\_HOME/serviceability/trace/trace.log.
- It provides application trace files that contain application-generated output. This includes output generated using popular logging and tracing APIs, as well as output generated by calls to System.out and System.err. These files are intended for use by application developers and system administrators.

Entries in trace files are of the form <timestamp> <thread-name> <source> <level> <entry-text>. For example:

[2008-05-15 09:09:46.940] server-dm-2 org.apache.coyote.http11.Http11Protocol I Initializing Coyote HTTP/1.1 on http-480

By default, trace files are stored in \$SERVER\_HOME/serviceability/trace.

## **Application Output**

SpringSource dm Server provides advanced support for capturing and tracing application-generated output. It automatically partitions trace on a per-application basis and will also capture any System.out and System.err output and direct it to the generating application's trace.log file.

#### Per-application trace

SpringSource dm Server uses SLF4J-based implementations of both Commons Logging and Log4J to route output generated by applications using those APIs to its trace files. In addition to appending such output to the global trace.log it will also append it to an application-specific trace file.

SpringSource dm Server writes application-specific trace to a file in a subdirectory of the configured trace directory. As described above this directory is, by default, SERVER\_HOME/serviceability/trace. The subdirectory's name is of the form <application-name>-<version>. So, for example, an application named com.myapp at version 1 will write its trace to a file in SERVER\_HOME/serviceability/trace/com.myapp-1/.

You configure the levels used to filter per-application trace by specifying a header in the application's MANIFEST.MF file that includes a comma-separated list of package and class names. For example:

Application-TraceLevels: \*=info,com.myapp.\*=verbose

This sample MANIFEST.MF header enables info level tracing for everything except the classes in the com.myapp package for which verbose level tracing is enabled.

#### System.out and System.err

SpringSource dm Server captures, and traces, all output generated via System.out and System.err. This means that such output will be written to both the global trace.log file and to the trace file specific to the application that generated the output. The trace entries for System.out and System.err output are of the form:

```
[2008-05-16 09:28:45.874] server-tomcat-thread-1 System.out I Hello world!
[2008-05-16 09:28:45.874] server-tomcat-thread-1 System.err E Hello world!
```

The third column indicates where the output came from (System.out or System.err) and, as indicated by the fourth column, System.out is traced at the info level, and System.err is traced at the error level.

### **Roll-over of trace files**

SpringSource dm Server automatically rolls-over a trace file once it reaches a size of 100MB. SpringSource dm Server retains up to four rolled-over files in addition to the trace.log file to which new output is appended.

## 5.3 Service Dumps

A service dump is triggered when one of the following events occurs:

1. A failure is detected in the SpringSource dm Server code

#### 2. A thread deadlock is detected

A service dump contains a snapshot of all the important state from the running SpringSource dm Server instance. This snapshot is not intended for end user consumption but is useful for service personnel.

By default, service dumps are created in \$SERVER\_HOME/serviceability/dump.

# 6. Working with Applications

## 6.1 Deploying Artifacts

You can deploy artifacts to SpringSource dm Server using either the hot-deploy directory on the file system or by using the Admin Console.

## **Hot Deploy**

To hot deploy an artifact, copy it into the pickup directory (by default \$SERVER\_HOME/pickup):

prompt\$ cp myapp.par \$SERVER\_HOME/pickup

When the artifact is hot deployed, a message similar to the following appears in the log file:

[2009-03-08 17:00:00.000] fs-watcher <SPDE0010I> - Deployment of 'myapp.par' version '0' completed.

If there is a problem with the deployment the console and log both show an error message to help you with troubleshooting.

## **Manually Deploy**

The Admin Console allows you to upload a file, which will be deployed automatically, from your local file system to the SpringSource dm Server. As soon as SpringSource dm Server deploys the artifact, it appears in the list of artifacts in the Admin Console. Note that the GUI for uploading varies according to the browser and operating system you use.

| Deploy an Application                                                                                  |        |        |
|----------------------------------------------------------------------------------------------------|--------|--------|
| Select an application or bundle to upload and deploy to the server. Valid file formats: jar, war, par. |        |        |
| Application Location                                                                                   |        |        |
|                                                                                                    | Browse | Upload |

When clicked, the 'Upload' button reloads the page. This may take a few seconds while the file is transmitted and deployed. The Admin Console displays a status message at the top of the page after it completes the deployment; if there were no problems, the displayed message is Application deployed. The following image shows three deployed artifacts.

#### Admin Console

Result of the last operation: 'Application deployed'.

#### **Deployed Applications**

| Name                                                                                                    | Version                                                                                     |                                                                                  | Origin                                                                           | Date                                                                                                    | Undeploy |
|----------------------------------------------------------------------------------------------------|---------------------------------------------------------------------------------------------|----------------------------------------------------------------------------------|----------------------------------------------------------------------------------|----------------------------------------------------------------------------------------------------|----------|
| server.admin.splash-1.0.0.war                                                                                                    | 0                                                                                           |                                                                                  | Hot Deploye                                                                      | ed 27-Aug-2008 16:26:09 BST                                                                                                    | undeploy |
| Associated Modules:<br>com.springsource.server.servlet                                                                                                    | t.splash (type: WAR                                                                         | t) <u>/</u>                                                                      |                                                                                  |                                                                                                    |          |
| server.admin.web-1.0.0.jar                                                                                                    | 0                                                                                           |                                                                                  | Hot Deploye                                                                      | ed 27-Aug-2008 16:26:21 BST                                                                                                    | (N/A)    |
| Associated Modules:<br>com.springsource.server.servlet                                                                                                    | t.admin (type: Web)                                                                         | /admin                                                                           |                                                                                  |                                                                                                    |          |
| org.springframework.petclinic.jdbc                                                                                                    | 1.5.0.BUILD-200808                                                                          | 26085445                                                                         | Admin Cons                                                                       | ole 27-Aug-2008 16:48:16 BST                                                                                                    | undeploy |
| Associated Modules:<br>org.springframework.petclinic.do<br>org.springframework.petclinic.in<br>org.springframework.petclinic.id<br>org.springframework.petclinic.re<br>org.springframework.petclinic.re<br>org.springframework.petclinic.w | omain<br>Ifrastructure.hsqldb<br>Ibc-synthetic.context<br>apository<br>apository.jdbc<br>eb | (type: Bur<br>(type: Bur<br>(type: Bur<br>(type: Bur<br>(type: Bur<br>(type: Bur | ndle) No p<br>ndle) No p<br>ndle) No p<br>ndle) No p<br>ndle) No p<br>ndle) No p | ersonality identifer<br>ersonality identifer<br>ersonality identifer<br>ersonality identifer<br>ersonality identifer<br>ersonality identifer |          |

See Chapter 3, *The Web based Administration Console* for additional details on using the Admin Console and the meaning of the displayed information.

## What Happens When You Deploy

When you deploy an artifact, either using hot-deployment or the Admin Console, dm Server copies the file to its work directory (SERVER\_HOME/work by default) and registers it in its internal registry. The server then checks any dependencies the artifact might have to see if deployment can go ahead, and if all dependencies are resolved, SpringSource dm Server starts the artifact. Because of all these additional internal activities, you should NOT simply copy the artifact into the work directory and assume it will be deployed, because SpringSource dm Server will not do so.

## **Deployment Ordering**

When deploying bundles that have dependencies, it is important that you deploy them in the correct order. SpringSource dm Server honors this ordering when it redeploys the artifacts on startup.

If you use hot deployment to deploy your artifacts, be sure to copy the corresponding files into the pickup directory one-by-one. Copying the files in one group, for example by using a single cp command. provides no guarantees of ordering.

## Restrictions

The SpringSource dm Server does not support deploying fragment bundles.

32
# 6.2 Undeploying an Artifact

You can undeploy artifacts from SpringSource dm Server using either the hot-deploy directory on the file system, or by using the Admin Console.

#### **Hot Undeploy**

To hot-undeploy an artifact, remove the corresponding file from the pickup directory (by default \$SERVER\_HOME/pickup):

```
prompt$ cd $SERVER_HOME/pickup
prompt$ rm myapp.par
```

When SpringSource dm Server completes the undeployment of the artifact, a message similar to the following appears in the log:

[2009-03-08 17:00:05.000] fs-watcher <SPDE0012I> - Undeployment of 'myapp.war' version '0' completed.

#### **Manually Undeploy**

You can undeploy only whole artifacts from the Admin Console, or in other words, you cannot undeploy the separate modules or bundles that make up an artifact. Each artifact that can be undeployed has an undeploy link to the right of its name in the list of Deployed Applications. As soon as you click the undeploy link, the page reloads with that artifact removed from the list.

The only artifact that you cannot undeploy from the Admin Console is the Admin Console itself. If you need to undeploy this application, you must remove it from the pickup directory (by default SERVER\_HOME/pickup); the name of the application is com.springsource.server.servlet.admin.

33

#### Admin Console

Result of the last operation: 'Application undeployed'.

#### **Deployed Applications**

| Name                                              | Version     | Origin        | Date                     | Undeploy |
|---------------------------------------------------|-------------|---------------|--------------------------|----------|
| server.admin.splash-1.0.0.war                     | 0           | Hot Deployed  | 27-Aug-2008 16:26:09 BST | undeploy |
| Associated Modules:<br>com.springsource.server.se | rvlet.splas | h (type: WAR  | ) [                      |          |
| server.admin.web-1.0.0.jar                        | 0           | Hot Deployed  | 27-Aug-2008 16:26:21 BST | (N/A)    |
| Associated Modules:<br>com.springsource.server.se | rvlet.admii | n (type: Web) | /admin                   |          |

If any problems have occurred the status message at the top of the page will report the error, as shown in the following image.

# Admin Console

Result of the last operation: 'Deployment Error Module 'file [/Use.

# 7. Configuring the SpringSource dm Server

# 7.1 Configuring Serviceability

The serviceability subsystem of the SpringSource dm Server is configured in the serviceability.config file found in the SERVER\_HOME/config directory of the dm Server installation. Any relative paths in this file are relative to the root of the installation, SERVER\_HOME.

# **Configuring tracing**

You can configure tracing at either a global or trickle level. Each level, in turn, provides two configurable settings. For the global level, you can set the directory to which the trace logs are written and the level of tracing (debug, error, info, and so on) for classes and packages. For the trickle level, you can set the window size of trace information as well as the level of tracing. For example:

```
"trace": {
    "global": {
        "directory": "serviceability/trace",
        "levels": {
            "*": "warn"
            "com.foo.*": "verbose",
            "com.oor.TheClass": "debug",
            "com.bar.AnotherClass": "verbose"
        }
    },
    "trickle": {
        "windowSize": 10000,
        "levels": {
            "*": "debug",
            "org.apache.commons.digester.*": "warn"
        }
    }
}
```

In this example, the global tracing component will write its output to the

\$SERVER\_HOME/serviceability/trace directory. The trace component provides five different levels at which trace can be output. These are, in descending order of severity: error, warn, info, debug, and verbose. The configured levels govern what trace is outputted and what trace is filtered out. Trace levels can be configured for individual classes or for entire packages and package trees. In this example, every class has info level tracing enabled except for those in the com.foo package and its subpackages which have verbose level tracing enabled, com.foo.TheClass which has debug level tracing enabled, and

com.bar.AnotherClass which has verbose level tracing enabled. When determining what level of trace is enabled for any given class, the tracing component will use the level of the most specific match, for example, com.foo.TheClass is a more specific match than com.foo.\*. Any classes that are not matched by any of the configured levels will have trace disabled.

# **Configuring logging**

The logging component provides a single configurable setting. For example:

```
"logs": {
    "directory": "serviceability/logs"
}
```

In this example the logging component will write its output to the \$SERVER\_HOME/serviceability/logs directory.

## **Configuring dump files**

You configure dumps using two components: the dump component specifies the directory in which dm Server should write the dump files and the heapDump component specifies whether to enable or disable the dumping of heaps when a problem with dm Server occurs. For example:

```
"dump": {
    "directory": "serviceability/dump"
},
"heapDump": {
    "enabled": false
}
```

In this example, the dump file component will write its output to the \$SERVER\_HOME/serviceability/dump directory. Additionally, heap dumps are disabled.

# 7.2 Configuring the Embedded Tomcat Servlet Container

The SpringSource dm Server embeds an OSGi-enhanced version of the <u>Tomcat Servlet</u> <u>Container</u> in order to provide support for deploying Java EE WARs and *Web Modules*. The embedded Servlet container can be configured via the <u>servletContainer</u>.config file located in the <u>\$SERVER\_HOME/config</u> directory. The following listing displays the default configuration distributed with the dm Server.

```
servletContainer": {
      version": 1.0.
    "version": 1.0,
/* configDir should be either an absolute path or relative to the SERVER_HOME directory */
"configDir": "config/servlet",
"hostName": "localhost",
"jvmRoute": "jvml",
     "realm" : {
          "className" : "org.apache.catalina.realm.MemoryRealm",
"pathname" : "tomcat-users.xml"
    },
"listeners": [
          {
                /*
                 * APR library loader.
* Documentation at http://tomcat.apache.org/tomcat-6.0-doc/apr.html
                "enabled": true,
"className": "org.apache.catalina.core.AprLifecycleListener",
"SSLEngine": "on"
          },
                /*
 * Initialize Jasper prior to loading webapps.
 * Documentation at http://tomcat.apache.org/tomcat-6.0-doc/jasper-howto.html

                "enabled": true,
                "className": "org.apache.catalina.core.JasperListener"
          }
     "connectors": [
                 * HTTP Connector.
```

```
* Documentation at http://tomcat.apache.org/tomcat-6.0-doc/config/http.html
            "enabled": true,
            "port": 8080,
"protocol": "HTTP/1.1",
"connectionTimeout": 20000,
"maxThreads": 150,
"emptySessionPath": false,
            "redirectPort": 8443
            /*
* HTTPS Connector.
             * Documentation at http://tomcat.apache.org/tomcat-6.0-doc/config/http.html
* and http://tomcat.apache.org/tomcat-6.0-doc/ssl-howto.html
              * /
            "enabled": true,
            "enabled": true,
"port": 8443,
"protocol": "HTTP/1.1",
"scheme": "https",
"connectionTimeout": 20000,
            "maxThreads": 150,
            "emptySessionPath": false,
"clientAuth": false,
             /* keystoreFile should be a path relative to the configured value for servletContainer:configDir */
            "keystoreFile": "../../config/management/keystore",
"keystorePass": "changeit",
"secure": true,
            "SSLEnabled": true,
"sslProtocol": "TLS"
      },
{
            /*
             * AJP Connector.
             * Documentation at http://tomcat.apache.org/tomcat-6.0-doc/config/ajp.html
            "enabled": true,
            "port": 8009,
"protocol": "AJP/1.3",
"connectionTimeout": 20000,
            "redirectPort": 8443
      }
],
"logs": {
        ^{*} accessLogDir should be either an absolute path or relative to the SERVER_HOME directory ^{*/}
      / accessLogDir": "serviceability/logs/access",
"defaultAccessLogFormat": "%h %l %u %t \"%r\" %s %b \"%{Referer}i\" \"%{User-Agent}i\"",
      "globalAccessLogging": true,
"perApplicationAccessLogging": true
},
"threadPool": {
    "minSize": 25,
    "maxSize": 200,
    iterpalivePerio
      "keepAlivePeriod": 60000
  * The next section of this file is configuration for Tomcat clustering. By default this is disabled.
 */
 /*<sup>′</sup>,
 "cluster":
      "className": "org.apache.catalina.ha.tcp.SimpleTcpCluster",
"channelSendOptions": 8,
      "heartbeatBackgroundEnabled": false,
      "manager": {
            "className": "org.apache.catalina.ha.session.DeltaManager",
"expireSessionsOnShutdown": false,
"notifyListenersOnReplication": true
      },
"channel": {
             "className": "org.apache.catalina.tribes.group.GroupChannel",
            "membership": {
    "className": "org.apache.catalina.tribes.membership.McastService",
    "address": "228.0.0.4",
                  "port": 45564,
                  "frequency": 500,
"dropTime": 3000
            },
"receiver": {
                  Perver": {
    "className": "org.apache.catalina.tribes.transport.nio.NioReceiver",
    "address": "auto",
    "port": 4000,
    "autoBind": 100,
                  "selectorTimeout": 5000,
                  "maxThreads": 6
            },
"sender":
                  "className": "org.apache.catalina.tribes.transport.ReplicationTransmitter",
"transport": {
                         className": "org.apache.catalina.tribes.transport.nio.PooledParallelSender"
            },
```

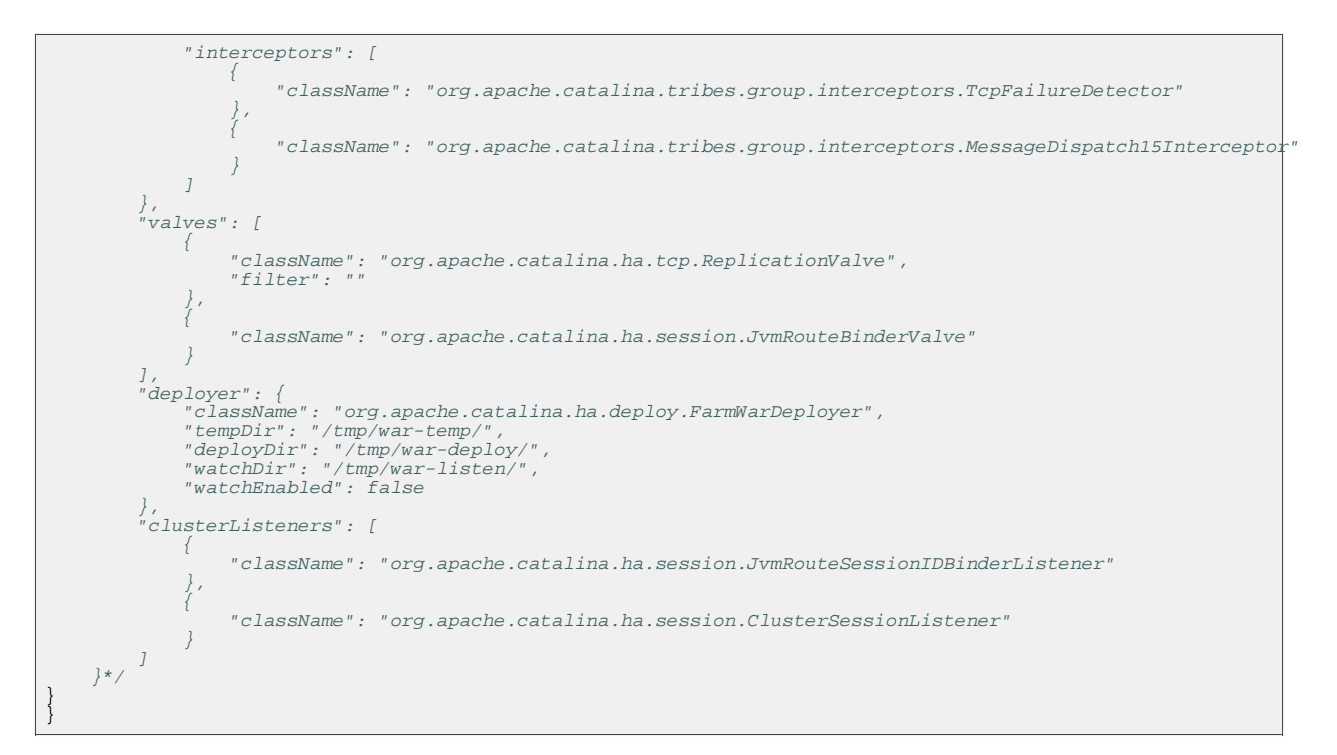

i

#### **Disabling configuration elements**

Listener and Connector configuration elements can be disabled by setting the enabled flag to false. This allows you to disable but still retain the configuration for such elements without the need to delete the configuration.

## **Servlet Container Configuration**

The following table lists all top-level options for configuring the embedded Servlet container.

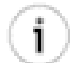

#### **Relative paths**

If the configured path to a directory or file does not represent an absolute path, it will typically be interpreted as a path relative to the SERVER\_HOME directory.

| Entry     | Description                                                                                                    | Supported<br>Values | Default Value |
|-----------|----------------------------------------------------------------------------------------------------|---------------------|---------------|
| version   | The configuration schema version.                                                                              | 1.0                 | N/A           |
| configDir | The path to the Servlet container's <i>config</i> directory. This directory serves as the central location for | config/servl        | ₽N/A          |

Table 7.1. Servlet Container Configuration Values

| Entry                  | Description                                                                                                    | Supported<br>Values                                                                     | Default Value                                                          |
|------------------------|----------------------------------------------------------------------------------------------------|-----------------------------------------------------------------------------------------|------------------------------------------------------------------------|
|                        | implementation-specific<br>configuration files. The config<br>directory also serves as the base<br>directory for any relative-path-based<br>configuration resources for the<br>Servlet container. |                                                                                         |                                                                        |
|                        | If the configured value does not<br>represent an absolute path, it will be<br>interpreted as a directory relative to<br>the SERVER_HOME directory.                                                |                                                                                         |                                                                        |
| hostName               | The host name to use for the Servlet container's default host.                                                                                                    | Any valid<br><i>hostname</i> for the<br>system on which<br>the dm Server is<br>running. | localhost                                                              |
| jvmRoute               | A unique identifier for the Servlet<br>container instance, used to configure<br>a JVM route for load balancing.                                                                                   | A unique text<br>value, typically<br>purely<br>alpha-numeric.                           | jvm1                                                                   |
| listeners              | A list of LifecycleListener<br>configuration elements. Consult the<br>official <u>Tomcat documentation</u> for<br>further information on available<br>listeners.                                  | N/A                                                                                     | N/A                                                                    |
| connectors             | A list of Connector configuration<br>elements. See the <u>connector</u><br><u>configuration</u> section for details.                                                                              | N/A                                                                                     | N/A                                                                    |
| logs -<br>accessLogDir | The path to the <i>access log</i> directory where HTTP requests to the Servlet container will be logged.                                                                                          | (see description)                                                                       | serviceability/logs,                                                   |
|                        | If the configured value does not<br>represent an absolute path, it will be<br>interpreted as a directory relative to<br>the SERVER_HOME directory.                                                |                                                                                         |                                                                        |
| logs -<br>defaultAcces | s The style to use for formatting the access log.                                                                                                    | Any legal<br>Tomcat log<br>format string                                                | <pre>%h %l %u %t \"%r\" %s %b \"%{Referer}i\" \"%{User-Agent}i\"</pre> |

| Entry                           | Description                                                                                                    | Supported<br>Values | Default Value |
|---------------------------------|----------------------------------------------------------------------------------------------------|---------------------|---------------|
| logs -<br>globalAccess          | Booleangflag for enabling the global access logging for web all applications on the server.                                                                                                    | true or false       | true          |
| logs -<br>perApplicatio         | Backets flag for enabling access<br>logging on a per-application basis.<br>Once enabled applications will still<br>need to opt into per-application<br>access logging using the<br>Web-AccessLog manifest header. | true or false       | true          |
| threadPool<br>- minSize         | The minimum number of threads to be kept in the Servlet Container's <i>threadpool</i> .                                                                                                    | Any positive<br>int | 25            |
| threadPool<br>- maxSize         | The maximum number of threads to be kept in the Servlet Container's <i>threadpool</i> .                                                                                                    | Any positive<br>int | 200           |
| threadPool<br>-<br>keepAlivePer | The period of time, in milliseconds,<br>that an idle thread will be kept alive<br>in the Servlet Container's<br><i>threadpool</i> .                                                                               | Any positive<br>int | 60000         |

# **Connector Configuration**

The SpringSource dm Server supports JSON-based configuration of any connector supported by Apache Tomcat. See the default configuration above for syntax examples, and for further details on the configuration properties supported for various Connector implementations, consult the official <u>Tomcat HTTP Connector</u> documentation.

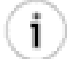

#### **Configuring SSL for Tomcat**

The SpringSource dm Server distribution includes a preconfigured keystore file which contains a single self-signed SSL Certificate. The password for this keystore file is changeit. Please note that the provided keystore file is intended for testing purposes only. For detailed instructions on how to configure Tomcat's SSL support, consult the official <u>Tomcat SSL Configuration HOW-TO</u>.

#### Load Balancing Configuration

The SpringSource dm Server supports JSON-based configuration of the load balancing supported by Tomcat. See the default configuration for syntax examples.

#### **Cluster Configuration**

The SpringSource dm Server supports JSON-based configuration of the clustering supported by Apache Tomcat. See the default configuration (which is disabled) for syntax examples, and for further details on the configuration properties support for Cluster implementations, consult the official <u>Tomcat Clustering/Session Replication HOW-TO</u> documentation.

#### **Tomcat Configuration Files**

In addition to the aforementioned configuration options, various parts of the embedded Tomcat Servlet container can be configured via the following files located in the Servlet container's configuration directory (see configDir above). The syntax and usage of each file comply with that of a standard Tomcat installation.

- **context.xml**: XML based configuration file which will be loaded for each web application Context deployed on the dm Server.
- tomcat-users.xml: XML based configuration file used to manage users, passwords, and roles for an in-memory security realm. This file is used by the dm Server to configure a MemoryRealm for the embedded Tomcat Servlet container.
- web.xml: The default web.xml deployment descriptor used for all web applications deployed on the dm Server. As each web application is deployed, this file is processed, followed by the /WEB-INF/web.xml deployment descriptor packaged with the web application itself, if present.

# 7.3 Configuring Equinox

You can configure the telnet console of Equinox by updating the osgi.config file in the \$SERVER\_HOME/config directory and editing the enabled and port entries of the osgiConsole component. By default the console is enabled and listens on port 2401:

```
"osgiConsole" : {
    "enabled" : true,
    "port" : 2401
}
```

# 7.4 Configuring Deployment

You can configure two properties of deployment: the pickup directory into which you copy applications for hot-deployment and the deployment timeout. To change either of these properties, edit the deployer.config file in the \$SERVER\_HOME/config directory and change the value of the pickupDir or deploymentTimeoutSeconds options. The following listing displays the default configuration distributed with the dm Server.

```
{
   "deployer" : {
        "pickupDir" : "pickup",
        "version" : 1.0,
        "deploymentTimeoutSeconds" : 300
   }
}
```

As the default configuration shows, the default pickup directory is SERVER\_HOME/pickup and the deployment timeout is 300 seconds. If you want to disable deployment timeout, set the option to 0.

The version option is for internal SpringSource dm Server use; do not change that value.

# 7.5 Configuring the Provisioning Repository

You configure the locations that SpringSource dm Server includes in its repository by editing the repository.config file in the \$SERVER\_HOME/config directory. This file inclues the following two components: repositories and respositoryChain.

The repository component specifies the actual directories, or searchpaths, for the different types of bundles or libraries that can live in the repository, such as sub-system bundles or user-defined libraries. Each of the searchpaths is given a name, such as bundles-subsystems or libraries-user and whether the searchpath is external or internal. The repositoryChain component specifies the order in which SpringSource dm Server searches the directories when it looks for dependencies. The repositoryChain component.

The default configuration is as follows:

```
"repositories" : {
    "bundles-subsystems" : {
        "type" : "external",
        "searchPattern" : "repository/bundles/subsystems/{subsystem}/{component}"
    },
    "bundles-ext" : {
        "type" : "external",
        "searchPattern" : "repository/bundles/ext/{bundle}"
    },
    "bundles-usr" : {
        "type" : "external",
        "searchPattern" : "repository/bundles/usr/{bundle}"
    },
    "libraries-ext" : {
        "type" : "external",
        "searchPattern" : "repository/bundles/usr/{bundle}"
    },
    "libraries-ext" : {
        "type" : "external",
        "searchPattern" : "repository/bundles/usr/{bundle}"
    },
    "libraries-ext" : {
        "type" : "external",
        "searchPattern" : "repository/libraries/ext/{library}"
    },
    "libraries-usr" : {
        "type" : "external",
        "searchPattern" : "repository/libraries/usr/{library}"
    },
    "libraries-usr" : {
        "type" : "external",
        "searchPattern" : "repository/libraries/usr/{library}"
    },
    "libraries-usr" : {
        "type" : "external",
        "searchPattern" : "repository/libraries/usr/{library}"
    },
    "libraries-usr" : {
        "type" : "external",
        "searchPattern" : "repository/libraries/usr/{library}"
    },
    "libraries-usr" : {
        "type" : "external",
        "searchPattern" : "repository/libraries/usr/{library}"
    },
    "libraries-usr" : {
        "type" : "external",
        "searchPattern" : "repository/libraries/usr/{library}"
    },
    "libraries-usr",
        "bundles-subsystems",
        "bundles-usr",
        "libraries-ext",
        "libraries-ext",
        "libraries-usr",
        "libraries-usr",
        "libraries-usr",
        "libraries-usr",
        "libraries-usr",
        "libraries-usr",
        "libraries-usr",
        "libraries-usr",
        "libraries-usr",
        "libraries-usr",
        "libraries-usr",
        "libraries-usr",
        "libraries-usr",
        "libraries-usr",
        "libraries-usr",
        "libraries-usr",
        "libra
```

]

This default configuration shown above has five paths, each of which will be searched when locating entries for inclusion in the repository. The respositoryChain component shows the order in which the paths are searched.

SpringSource dm Server requires that you always include the bundles-subsystem, bundles-ext, and libraries-ext searchpaths, as shown above, in your repository configuration. You can configure the user-related paths as you wish.

#### Search Paths

Each search path defines a location that is included in that SpringSource dm Server's repository and will therefore be searched when looking for a library or bundle dependency. If a search path is relative its location is taken as being relative to the root of the installation, i.e. the SERVER\_HOME directory.

#### Wildcards

Search paths provide support for wildcards. In the entries above, the path segments surrounded by curly braces, e.g. {bundle} and {library}, are wildcards entries for a directory with any name. Allowing wildcards to be named in this way is intended to improve the readability of search path configuration.

In addition to supporting the above-described form of wildcards, SpringSource dm Server also supports Ant-style paths, i.e. \* and \*\* can be used to represent any directory and any series of directories respectively. For example, repository/bundles/usr/{bundle} and repository/bundles/usr/\* are directly equivalent.

A common usage of the **\*\*** wildcard is to allow dependencies stored in a directory structure of varying depth, such as a local Maven repository, to be provisioned by the SpringSource dm Server.

#### System properties

In addition to support for wildcards, system properties can also be used within a search path. System properties are referenced as \${system.property.name}; for example, a search path of \${user.home}/repository/bundles will reference the repository/bundles directory in the user's home directory.

#### **Example configurations**

The following examples provide sample configuration that could be used for some common use cases. The examples show only the repository component of the respository.config file.

43

#### Replace bundles-usr with an Ivy cache

```
"repositories" : {
    "bundles-subsystems" : {
        "type" : "external",
        "searchPattern" : "repository/bundles/subsystems/{subsystem}/{component}"
    },
    "bundles-ext" : {
        "type" : "external",
        "searchPattern" : "repository/bundles/ext/{bundle}"
    },
    "bundles-usr" : {
        "type" : "external",
        "searchPattern" : "${user.home}/.ivy2/cache/{org}/{name}/{version}/{bundle}.jar",
    },
    "libraries-ext" : {
        "type" : "external",
        "searchPattern" : "repository/libraries/ext/{library}"
    },
    "libraries-usr" : {
        "type" : "external",
        "searchPattern" : "repository/libraries/usr/{library}"
    }
}
```

#### Replace bundles-usr with a Maven local repository

```
"repositories" : {
    "bundles-subsystems" : {
        "type" : "external",
        "searchPattern" : "repository/bundles/subsystems/{subsystem}/{component}"
    },
    "bundles-ext" : {
        "type" : "external",
        "searchPattern" : "repository/bundles/ext/{bundle}"
    },
    "bundles-usr" : {
        "type" : "external",
        "searchPattern" : "${user.home}/.maven/repository/**/{bundle}.jar",
    },
    "libraries-ext" : {
        "type" : "external",
        "searchPattern" : "repository/libraries/ext/{library}"
    },
    "libraries-usr" : {
        "type" : "external",
        "searchPattern" : "repository/libraries/ext/{library}"
    }
}
```

# 7.6 Configuring the Work Directory

SpringSource dm Server uses a work directory for internal work; by default this directory is SERVER\_HOME/work. You can change this directory by updating the SERVER\_HOME/config/io.config file and changing the value of the workDirectory option; as always, relative paths are relative to the root SERVER\_HOME directory. The following listing show the default contents of the io.config file:

```
{
    "io" : {
        "workDirectory" : "work"
    }
}
```

# 8. Known Issues

# 8.1 Timeout During Startup Due to Firewall Settings

The dm Server will fail to start correctly if it is prevented from connecting to needed ports by the firewall. Typically this manifests as error SPPM0003E. Configuring the firewall to allow the dm Server process to bind to the necessary ports will prevent this error from occurring.

# 8.2 OutOfMemoryError: PermGen space running on Sun VM

As a result of Sun Java bug <u>4957990</u>, the SpringSource dm Server may consume more PermGen space than expected when running with the server HotSpot compiler. This problem may be resolved by configuring the JAVA\_OPTS environment variable to specify an increased MaxPermSize, for example -XX:MaxPermSize=128M.

# 9. Log Error Codes

# 9.1 Log Codes

Each log message is accompanied by a log code which is useful in understanding the current state of the dm Server. Log codes are of the form: 'SPXY1234L', where SP stands for *Spring Server*, XY stands for the subsystem code, 1234 represents the error number, and L conveys the level of severity of the event being logged.

#### **Subsystem Codes**

Below is the list of subsystem codes and their corresponding subsystems:

- CC Concurrent
- CN Control
- CO Config
- DE Deployer
- FF FFDC
- KB Bootstrap
- KE Kernel
- OP OSGi
- PM Profile
- SC Servlet
- WE Web

#### **Error Number**

The error numbers start from 0000 and typically increase by 1. There is no upper limit for error numbers.

#### **Event Severity**

- E Error
- W Warn
- I Info

Error denotes that there are problems in the dm Server, such as incorrect behaviour of the system. This is the most serious of the log events.

Warn denotes that errors exist, but they are not critical and may be overlooked.

Info provides information about events in the system that may be useful in diagnosing warnings and errors. Such events are not severe.

# 9.2 Detailed Log Codes

In each instance where they appear, *s* represents a variable which will be substituted with a string, and *s* represents a variable which will be substituted with a number.

#### **Concurrent Log Codes**

| Table 9.1. | Concurrent | Log Codes |
|------------|------------|-----------|
|------------|------------|-----------|

| Code    | Message                                                                        |  |
|---------|--------------------------------------------------------------------------------|--|
| CC0000E | • Deadlock(s) detected.<br>Generating dump file. See<br>dump for more details. |  |

## **Control Log Codes**

Table 9.2. Control Log Codes

| Code    | Message                                                                                                    |
|---------|----------------------------------------------------------------------------------------------------|
| CN0000E | <ul> <li>The attempt to register a<br/>control MBean for the service<br/>\${service} with definition<br/>interface \${interface}<br/>failed. The cause of the<br/>failure follows:</li> </ul> |

| Code     | Message                                                                                                    |                                                                                                    |
|----------|----------------------------------------------------------------------------------------------------|----------------------------------------------------------------------------------------------------|
|          | Inserts                                                                                                    | Description                                                                                                    |
|          | • service                                                                                                    | • The service                                                                                                    |
|          | • interface                                                                                                    | • The<br>definition<br>interface                                                                                                    |
| CN0001E  | <ul> <li>The class \${class} under<br/>which service reference<br/>\${reference} was registered<br/>could not be loaded from<br/>bundle \${bundle}.</li> </ul> |                                                                                                    |
|          | Inserts                                                                                                    | Description                                                                                                    |
|          | <ul><li>class</li><li>reference</li><li>bundle</li></ul>                                                                                                    | <ul> <li>The class<br/>under which<br/>the service<br/>reference is<br/>registered</li> <li>Service<br/>reference</li> <li>The bundle<br/>where the<br/>registered<br/>class should<br/>be loaded<br/>from</li> </ul> |
| CN0002E  | • The attempt to<br>control MBean<br>\${mbean} faile<br>the failure fo                                                                                         | o unregister the<br>registered as<br>ed. The cause of<br>ollows:                                                                                                    |
|          | Inserts                                                                                                    | Description                                                                                                    |
| 2.0.0 M2 | • mbean                                                                                                    | • The name                                                                                                    |

| Code    | Message          |                                                      |
|---------|------------------|------------------------------------------------------|
|         | Inserts          | Description                                          |
|         |                  | which the<br>control<br>MBean is<br>registered<br>as |
| CN0003E | • Immediate shut | down initiated.                                      |
| CN0004I | • Shutdown initi | ated.                                                |

# **Config Log Codes**

Table 9.3. Config Log Codes

| Code    | Message                                                                 |                                                  |
|---------|-------------------------------------------------------------------------|--------------------------------------------------|
| CO000E  | <ul> <li>Configuration list not found<br/>at '\${path}'.</li> </ul>     |                                                  |
|         | Inserts                                                                 | Description                                      |
|         | • path                                                                  | • configuration<br>list path                     |
| C00001E | <ul> <li>Configuration map not found<br/>at path '\${path}'.</li> </ul> |                                                  |
|         | Inserts                                                                 | Description                                      |
|         | • path                                                                  | • The<br>configuration<br>map's path<br>location |

| Code    | Message                                                                                                    |                                                                            |
|---------|----------------------------------------------------------------------------------------------------|----------------------------------------------------------------------------|
| C00002E | <ul> <li>Configuration map at path<br/>'\${path}' contained an<br/>invalid key '\${key}'.</li> <li>Inserts Description</li> </ul> |                                                                            |
|         |                                                                                                    |                                                                            |
|         | • path<br>• key                                                                                                    | <ul> <li>The configuration map's path location</li> <li>The key</li> </ul> |
|         |                                                                                                    |                                                                            |
| CO0003E | <ul> <li>Configuration map at path     '\${path}' omitted the key     '\${key}'.</li> <li>Inserts Description</li> </ul>          |                                                                            |
|         |                                                                                                    |                                                                            |
|         | • path<br>• key                                                                                                    | <ul> <li>The configuration map's path location</li> <li>The key</li> </ul> |
| CO0004E | • Configuration scalar not<br>found at path '\${path}'                                                                            |                                                                            |
|         | Inserts                                                                                                    | Description                                                                |
|         | • path                                                                                                    | • The<br>configuration<br>scalar's<br>path<br>location                     |
| C00005E |                                                                                                    |                                                                            |

| Code    | Message                                                                                                    |                                                             |  |
|---------|----------------------------------------------------------------------------------------------------|-------------------------------------------------------------|--|
|         | <ul> <li>Configuration enumeration at<br/>path '\${path}' contained an<br/>invalid value '\${value}'.</li> </ul>                   |                                                             |  |
|         | Inserts                                                                                                    | Description                                                 |  |
|         | • path<br>• value                                                                                                    | • The<br>configuration<br>enumeration's<br>location<br>path |  |
|         |                                                                                                    | • A value                                                   |  |
| C00006E | <ul> <li>Configuration integer at p         '\${path}' contained an         unrecognized value         '\${value}'.</li> </ul>     |                                                             |  |
|         | Inserts                                                                                                    | Description                                                 |  |
|         | • path<br>• value                                                                                                    | • The<br>configuration<br>integer's<br>path<br>location     |  |
|         |                                                                                                    | • A value                                                   |  |
| CO0007E | <ul> <li>Configuration integer at path<br/>'\${path}'contained a value<br/>'\${value}' outside the<br/>permitted range.</li> </ul> |                                                             |  |
|         | Inserts                                                                                                    | Description                                                 |  |
|         | • path<br>• value                                                                                                    | • The<br>configuration<br>integer's<br>location             |  |

| Code    | Message                                                                                                    |                                                                                |
|---------|----------------------------------------------------------------------------------------------------|--------------------------------------------------------------------------------|
|         | Inserts                                                                                                    | Description                                                                    |
|         |                                                                                                    | path                                                                           |
|         |                                                                                                    | • A value                                                                      |
| CO0008E | <ul> <li>Configuration version at path<br/>'\${path}' contained an<br/>unrecognized value<br/>'\${value}'.</li> </ul>               |                                                                                |
|         | Inserts                                                                                                    | Description                                                                    |
|         | • path<br>• value                                                                                                    | • The<br>configuration<br>version's<br>path<br>location                        |
|         |                                                                                                    | • A value                                                                      |
| CO0009E | <ul> <li>Configuration version at path<br/>'\${path}' contained a value<br/>'\${value}' outside the<br/>permitted range.</li> </ul> |                                                                                |
|         | Inserts                                                                                                    | Description                                                                    |
|         | • path<br>• value                                                                                                    | <ul> <li>The configuration version's path location</li> <li>A value</li> </ul> |
| CO0010W | • Invalid config<br>directory '\${d                                                                                                 | uration<br>irectory}'.                                                         |

| Code    | Message                                                                                               |                                              |
|---------|----------------------------------------------------------------------------------------------------|----------------------------------------------|
|         | Inserts                                                                                               | Description                                  |
|         | • directory                                                                                           | • Configuration<br>directory                 |
| C00011E | <ul> <li>Unrecognized configuration<br/>point '\${point}'.</li> </ul>                                 |                                              |
|         | Inserts                                                                                               | Description                                  |
|         | • point                                                                                               | • The<br>configuration<br>point              |
| CO0012W | <ul> <li>Invalid configuration<br/>filename '\${filename}'.</li> </ul>                                |                                              |
|         | Inserts                                                                                               | Description                                  |
|         | • filename                                                                                            | • Configuration filename                     |
| CO1000F |                                                                                                    |                                              |
|         | • Parser error [line=\${line},<br>column=\${column}]. Numbers<br>should never have a leading<br>zero. |                                              |
|         | Inserts                                                                                               | Description                                  |
|         | • line<br>• column                                                                                    | <ul><li>line number</li><li>column</li></ul> |
|         |                                                                                                    | number                                       |
| CO1001E | • Parser error [                                                                                      | line=\${line},                               |

| Code    | Message                                                                                                    |                                                         |
|---------|----------------------------------------------------------------------------------------------------|---------------------------------------------------------|
|         | column=\${column}]. Strings<br>must be quoted.                                                                                                    |                                                         |
|         | Inserts                                                                                                    | Description                                             |
|         | • line<br>• column                                                                                                    | <ul><li>line number</li><li>column<br/>number</li></ul> |
|         |                                                                                                    |                                                         |
| C01002E | • Parser error [line=\${line},<br>column=\${column}]. Invalid<br>exponent.                                                                        |                                                         |
|         | Inserts                                                                                                    | Description                                             |
|         | • line<br>• column                                                                                                    | <ul><li>line number</li><li>column<br/>number</li></ul> |
|         |                                                                                                    |                                                         |
| C01003E | • Parser error [<br>column=\${colum<br>data found at                                                                                              | line=\${line},<br>n}]. Extraneous<br>end of input.      |
|         | Inserts                                                                                                    | Description                                             |
|         | • line<br>• column                                                                                                    | <ul><li>line number</li><li>column<br/>number</li></ul> |
| CO1004E |                                                                                                    |                                                         |
| COTOLIT | <ul> <li>Parser error [line=\${line},<br/>column=\${column}].</li> <li>Unexpectedly run out of data.</li> <li>Expecting to find '%s1'.</li> </ul> |                                                         |

| Code    | Message                                                                                                    |                    |
|---------|----------------------------------------------------------------------------------------------------|--------------------|
|         | Inserts                                                                                                    | Description        |
|         | • line                                                                                                    | • line number      |
|         | • column                                                                                                    | • column<br>number |
| C01005F |                                                                                                    |                    |
| COLOODE | • Parser error [line=\${line},<br>column=\${column}]. Mismatched<br>input '%s1' expecting '%s2'.                              |                    |
|         | Inserts                                                                                                    | Description        |
|         | • line                                                                                                    | • line number      |
|         | • column                                                                                                    | • column<br>number |
| CO1006E | <ul> <li>Parser error [line=\${line},<br/>column=\${column}]. Mismatchet<br/>tree node: '%s1' expecting<br/>'%s2'.</li> </ul> |                    |
|         | Inserts                                                                                                    | Description        |
|         | • line                                                                                                    | • line number      |
|         | • column                                                                                                    | • column<br>number |
| C01007E |                                                                                                    |                    |
|         | • Parser error [line=\${line},<br>column=\${column}]. No viable<br>alternative at input '%s1'.                                |                    |
|         | Inserts                                                                                                    | Description        |
|         | • line                                                                                                    | • line number      |

| Code                                                                                 | Message                                                                                                    |                                                            |
|--------------------------------------------------------------------------------------|----------------------------------------------------------------------------------------------------|------------------------------------------------------------|
|                                                                                      | Inserts • column                                                                                                    | Description<br>• column<br>number                          |
| CO1008E<br>• Parser error [lin<br>column=\${column}]<br>input '%s1' expect<br>'%s2'. |                                                                                                    | line=\${line},<br>n}]. Mismatched<br>pecting set           |
|                                                                                      | Inserts                                                                                                    | Description                                                |
|                                                                                      | • line<br>• column                                                                                                    | <ul> <li>line number</li> <li>column<br/>number</li> </ul> |
| C01009E                                                                              | <ul> <li>Parser error [line=\${line},<br/>column=\${column}]. Rule '%s1'<br/>failed predicate: '%s2'.</li> </ul>                          |                                                            |
|                                                                                      |                                                                                                    |                                                            |
|                                                                                      | • line                                                                                                    | • line number                                              |
|                                                                                      | • column                                                                                                    | • column<br>number                                         |
| C01010E                                                                              |                                                                                                    |                                                            |
|                                                                                      | <ul> <li>Parser error [line=\${line},<br/>column=\${column}]. Required<br/>()+ loop did not match<br/>anything at input '%s1'.</li> </ul> |                                                            |
|                                                                                      | Inserts                                                                                                    | Description                                                |
|                                                                                      | • line                                                                                                    | • line number                                              |

| Code    | Message                                                                                                    |                                |
|---------|----------------------------------------------------------------------------------------------------|--------------------------------|
|         | Inserts                                                                                                    | Description                    |
|         | • column                                                                                                    | • column<br>number             |
| CO1011E | <ul> <li>Parser error [line=\${line},<br/>column=\${column}]. Unexpected<br/>character. Expecting '%s1',<br/>got '%s2'.</li> </ul> |                                |
|         | Inserts                                                                                                    | Description                    |
|         | • line                                                                                                    | • line number                  |
|         | • column                                                                                                    | • column<br>number             |
| C01100E | • Parser error [<br>column=\${colum<br>Recognition er                                                                              | line=\${line},<br>n}].<br>ror. |
|         | Inserts                                                                                                    | Description                    |
|         | • line                                                                                                    | • line number                  |
|         | • column                                                                                                    | • column<br>number             |
|         |                                                                                                    |                                |

# Deployer Log Codes

Table 9.4. Deployer Log Codes

| Code    | Message                                              |
|---------|------------------------------------------------------|
| DE0000E | • Application symbolic name omitted from application |

| Code    | Message                                                                                       |                                                                                                    |
|---------|-----------------------------------------------------------------------------------------------|----------------------------------------------------------------------------------------------------|
|         | descriptor '\${descriptor}'.                                                                  |                                                                                                    |
|         | Inserts                                                                                       | Description                                                                                         |
|         | • descriptor                                                                                  | • application descriptor                                                                            |
|         |                                                                                               |                                                                                                    |
| DECCCZE | <ul> <li>Application ve<br/>'\${version}' i<br/>application de<br/>'\${descriptor}</li> </ul> | rsion<br>nvalid in<br>scriptor<br>'.                                                                |
|         | Inserts                                                                                       | Description                                                                                         |
|         | <ul><li>version</li><li>descriptor</li></ul>                                                  | <ul> <li>application<br/>version<br/>number</li> <li>application<br/>descriptor</li> </ul>          |
| DE0003E | • Application '\$<br>version '\${ver<br>the package(s)<br>more than once                      | <pre>{application}' sion}' exports '\${package}'</pre>                                              |
|         | Inserts                                                                                       | Description                                                                                         |
|         | <ul><li>application</li><li>version</li><li>package</li></ul>                                 | <ul> <li>application<br/>name</li> <li>version<br/>number</li> <li>export<br/>package(s)</li> </ul> |
| DE0004E |                                                                                               |                                                                                                    |

| Code    | Message                                                                                                    |                                                                                           |
|---------|----------------------------------------------------------------------------------------------------|-------------------------------------------------------------------------------------------|
|         | <ul> <li>Application '\${application}'<br/>version '\${version}' has<br/>unsatisfied constraints:<br/>'\${constraints}' more than<br/>once.</li> </ul> |                                                                                           |
|         | Inserts                                                                                                    | Description                                                                               |
|         | <ul><li>application</li><li>version</li><li>constraints</li></ul>                                                                                      | <ul> <li>application<br/>name</li> <li>version<br/>number</li> <li>constraints</li> </ul> |
| DE0005E | <ul> <li>Hot deploy failed for<br/>resource '\${resource}'.</li> </ul>                                                                                 |                                                                                           |
|         | Inserts                                                                                                    | Description                                                                               |
|         | • resource                                                                                                    | • resource<br>name                                                                        |
| DE0006E | • Hot re-deploy<br>resource '\${re                                                                                                    | failed for<br>esource}'.                                                                  |
|         | Inserts                                                                                                    | Description                                                                               |
|         | • resource                                                                                                    | • resource name                                                                           |
| DE0007E | • Hot un-deploy failed for resource '\${resource}'.                                                                                                    |                                                                                           |
|         | Inserts                                                                                                    | Description                                                                               |
|         |                                                                                                    |                                                                                           |

| de Message |                                                                                                    |                         |
|------------|----------------------------------------------------------------------------------------------------|-------------------------|
|            | Inserts                                                                                                    | Description             |
|            | • resource                                                                                                    | • resource<br>name      |
|            |                                                                                                    |                         |
| DECCOUL    | <ul> <li>Automatic re-deployment<br/>failed for resource<br/>'\${resource}'.</li> </ul>                                                           |                         |
|            | Inserts                                                                                                    | Description             |
|            | • resource                                                                                                    | • resource<br>name      |
| DE0009E    |                                                                                                    |                         |
|            | <ul> <li>Application '\${name}' version     '\${version}' exports package     '\${package}' from more than     one bundle: \${bundle}.</li> </ul> |                         |
|            | Inserts                                                                                                    | Description             |
|            | • name<br>• version                                                                                                    | • application name      |
|            |                                                                                                    | • version               |
|            | • package                                                                                                    | number                  |
|            | • bundle                                                                                                    | • export<br>package     |
|            |                                                                                                    | • export<br>bundle      |
|            |                                                                                                    |                         |
| DEOCIOI    | • Deployment of<br>'\${application<br>'\${version}' c                                                                                             | }' version<br>ompleted. |

| Code    | Message                                                                    |                                                                     |
|---------|----------------------------------------------------------------------------|---------------------------------------------------------------------|
|         | Inserts                                                                    | Description                                                         |
|         | <ul><li>application</li><li>version</li></ul>                              | <ul><li> application<br/>name</li><li> version<br/>number</li></ul> |
| DE0011E | • Deployment fai                                                           | led.                                                                |
| DE0012I | • Undeployment o<br>'\${application<br>'\${version}' c                     | f<br>}' version<br>ompleted.                                        |
|         | Inserts                                                                    | Description                                                         |
|         | <ul><li>application</li><li>version</li></ul>                              | <ul><li> application<br/>name</li><li> version<br/>number</li></ul> |
| DE0013E | • Undeployment o<br>'\${application<br>'\${version}' f                     | f<br>}' version<br>ailed.                                           |
|         | Inserts                                                                    | Description                                                         |
|         | <ul><li>application</li><li>version</li></ul>                              | <ul><li> application<br/>name</li><li> version<br/>number</li></ul> |
| DE0014I | <ul> <li>Refresh of mod<br/>of '\${applicat<br/>'\${version}' c</li> </ul> | ule '\${module}'<br>ion}' version<br>ompleted.                      |

| Code    | Message                                                                                                |                                                                                   |
|---------|----------------------------------------------------------------------------------------------------|-----------------------------------------------------------------------------------|
|         | Inserts                                                                                                | Description                                                                       |
|         | • module                                                                                               | • module name                                                                     |
|         | • application                                                                                          | • application name                                                                |
|         | • version                                                                                              | • version<br>number                                                               |
| DE0015E | • Refresh of mod<br>of '\${applicat<br>'\${version}' f                                                 | ule '\${module}'<br>ion}' version<br>ailed.                                       |
|         | Inserts                                                                                                | Description                                                                       |
|         | <ul><li>module</li><li>application</li><li>version</li></ul>                                           | <ul> <li>module name</li> <li>application name</li> <li>version number</li> </ul> |
| DE0016E | • Application sy<br>application de<br>'\${descriptor}<br>syntax.                                       | mbolic name in<br>scriptor<br>' has invalid                                       |
|         | Inserts                                                                                                | Description                                                                       |
|         | • descriptor                                                                                           | • descriptor<br>name                                                              |
|         |                                                                                                    |                                                                                   |
|         | <ul> <li>Discarding bundle update<br/>location '\${location}' of<br/>module '\${module}' of</li> </ul> |                                                                                   |

| Code    | Message                                                                                                    |                                                                                                    |  |
|---------|----------------------------------------------------------------------------------------------------|----------------------------------------------------------------------------------------------------|--|
|         | '\${application}' version<br>'\${version}' so it will not<br>interfere with refresh.                                                                                                    |                                                                                                    |  |
|         | Inserts                                                                                                    | Description                                                                                                    |  |
|         | <ul><li>location</li><li>module</li></ul>                                                                                                    | • bundle<br>update<br>location                                                                                              |  |
|         | • application                                                                                                    | • module name                                                                                                    |  |
|         | • version                                                                                                    | • application name                                                                                                    |  |
|         |                                                                                                    | • version<br>number                                                                                                    |  |
|         | <ul> <li>Unable to install application<br/>from location '\${location}'.</li> <li>Could not satisfy constraints<br/>for bundle '\${bundle}' at<br/>version '\${version}'.\n<br/>\${application}.</li> </ul> |                                                                                                    |  |
|         | Inserts                                                                                                    | Description                                                                                                    |  |
|         | <ul> <li>location</li> <li>bundle</li> <li>version</li> <li>application</li> </ul>                                                                                                    | <ul> <li>application<br/>location</li> <li>bundle name</li> <li>version<br/>number</li> <li>application<br/>name</li> </ul> |  |
| DE0019I | • Ignoring under                                                                                                    | aloument of                                                                                                    |  |
|         | <ul> <li>Ignoring undeployment of<br/>artifact '\${artifact}',</li> </ul>                                                                                                    |                                                                                                    |  |

| Code    | Message                                                                                                    |                                                   |
|---------|----------------------------------------------------------------------------------------------------|---------------------------------------------------|
|         | application is not currently deployed.                                                                                                    |                                                   |
|         | Inserts                                                                                                    | Description                                       |
|         | • artifact                                                                                                    | • artifact<br>name                                |
| DE0020E | <ul> <li>Application context creation<br/>failure for bundle<br/>'\${bundle}'.</li> </ul>                                                                             |                                                   |
|         | Inserts                                                                                                    | Description                                       |
|         | • bundle                                                                                                    | • bundle name                                     |
| DE0021E | <ul> <li>Artifact at URI '\${uri}'<br/>cannot be deployed as<br/>application \${application} is<br/>already deployed.</li> </ul>                                      |                                                   |
|         | Inserts                                                                                                    | Description                                       |
|         | • uri<br>• application                                                                                                    | <ul><li>uri address</li><li>application</li></ul> |
|         |                                                                                                    | IIallie                                           |
| DE0022E | <ul> <li>Artifact at URI '\${uri}'<br/>cannot be deployed as it has<br/>the same file or directory<br/>name '\${name}' as application<br/>\${application}.</li> </ul> |                                                   |
|         | Inserts                                                                                                    | Description                                       |
|         | • uri                                                                                                    | • uri address                                     |

| Code    | Message                                                                                   |                                |
|---------|-------------------------------------------------------------------------------------------|--------------------------------|
|         | Inserts                                                                                   | Description                    |
|         | <ul><li>name</li><li>application</li></ul>                                                | • file or<br>directory<br>name |
|         |                                                                                           | • application name             |
| DE0023E | • Error parsing manifest.                                                                 | application                    |
| DE0024E | • Error parsing Spring<br>configuration file '\${file}'.                                  |                                |
|         | Inserts                                                                                   | Description                    |
|         | • file                                                                                    | • configuration file name      |
| DE0025E | • Exception afte<br>'{module}' sta                                                        | er module<br>irted.            |
| DE0026E | • Exception after module<br>'{module}' stopped.                                           |                                |
| DE0027E | • Exception deploying module '{module}'.                                                  |                                |
| DE0028E | • Exception stop<br>'{module}'.                                                           | ping module                    |
| DE0029E | <ul> <li>Starting the bundle for<br/>module '{module}' threw an<br/>exception.</li> </ul> |                                |
| DE0030E |                                                                                           |                                |

| Code    | Message                                                                                                    |                     |
|---------|----------------------------------------------------------------------------------------------------|---------------------|
|         | <ul> <li>Stopping the bundle for<br/>module '{module}' threw an<br/>exception.</li> </ul>                                                             |                     |
| DE0031E | <ul> <li>Updated module '{module}' has<br/>unsatisfied dependencies.</li> <li>Update of module '{module}'<br/>took too long and timed out.</li> </ul> |                     |
| DE0032E |                                                                                                    |                     |
| DE0033E | • Wait for update of module<br>'{module}' was interrupted.                                                                                            |                     |
| DE0034E | <ul> <li>Exception updating module<br/>'{module}'.</li> <li>Deployment artifact<br/>'\${artifact}' has no<br/>manifest.</li> </ul>                    |                     |
| DE0035E |                                                                                                    |                     |
|         | Inserts                                                                                                    | Description         |
|         | • artifact                                                                                                    | • artifact<br>name  |
| DE0036E | <ul> <li>More than one bundle in scope<br/>'\${scope}' version<br/>'\${version}' has the same<br/>bundle symbolic name<br/>'\${name}'.</li> </ul>     |                     |
|         | Inserts                                                                                                    | Description         |
|         | • scope                                                                                                    | • scope range       |
|         | • version                                                                                                    | • version<br>number |
|         | • name                                                                                                    | • bundle            |

| Code    | Message                                                                                                    |                                                                                |
|---------|----------------------------------------------------------------------------------------------------|--------------------------------------------------------------------------------|
|         | Inserts                                                                                                    | Description                                                                    |
|         |                                                                                                    | symbolic<br>name                                                               |
| DE0037E | <ul> <li>No module with bundle<br/>symbolic name '\${name}' was<br/>found in application<br/>'\${applcation}'.</li> </ul> |                                                                                |
|         | Inserts                                                                                                    | Description                                                                    |
|         | <ul><li>name</li><li>application</li></ul>                                                                                | <ul> <li>bundle<br/>symbolic<br/>name</li> <li>application<br/>name</li> </ul> |
| DF0038F |                                                                                                    |                                                                                |
|         | <ul> <li>Refresh not possible as no<br/>application is deployed at<br/>'\${location}'.</li> </ul>                         |                                                                                |
|         | Inserts                                                                                                    | Description                                                                    |
|         | • location                                                                                                    | • deploy<br>location                                                           |
| DE0039E | <ul> <li>Undeployment not possible as<br/>no artifact is deployed at<br/>'\${location}'.</li> </ul>                       |                                                                                |
|         | Inserts                                                                                                    | Description                                                                    |
|         | • location                                                                                                    | • deploy<br>location                                                           |
| Code    | Message                                                                  |                                                         |
|---------|--------------------------------------------------------------------------|---------------------------------------------------------|
| DE0040E | • Deployment of module<br>'\${module}' took too long and<br>timed out.   |                                                         |
|         | Inserts                                                                  | Description                                             |
|         | • module                                                                 | • module name                                           |
| DE0041E | • OSGi R4 manife<br>bundle symboli<br>detected:\n \${<br>module '\${modu | st with no<br>c name<br>manifest}\nfor<br>le}'.         |
|         | Inserts                                                                  | Description                                             |
|         | • manifest<br>• module                                                   | <ul><li>manifest<br/>name</li><li>module name</li></ul> |
| DE0042E | • Refresh of mod<br>took too long                                        | ule '\${module}'<br>and timed out.                      |
|         | Inserts                                                                  | Description                                             |
|         | • module                                                                 | • module name                                           |
| DE0043E | • Wait for refre<br>'\${module}' wa                                      | sh of module<br>s interrupted.                          |
|         | Inserts                                                                  | Description                                             |
|         | • module                                                                 | • module name                                           |
| DE0044E |                                                                          |                                                         |

| Code    | Message                                                                                     |                                       |
|---------|---------------------------------------------------------------------------------------------|---------------------------------------|
|         | • Exception refreshing module<br>'\${module}'.                                              |                                       |
|         | Inserts                                                                                     | Description                           |
|         | • module                                                                                    | • module name                         |
| DE0045E | • Artifact at '\${location}' not found.                                                     |                                       |
|         | Inserts                                                                                     | Description                           |
|         | • location                                                                                  | • location name                       |
| DE0046E | • Artifact at '\${location}'<br>cannot be unpackaged.                                       |                                       |
|         | Inserts                                                                                     | Description                           |
|         | • location                                                                                  | • location name                       |
| DE0047E | • Artifact at '\${location}'<br>cannot be copied.                                           |                                       |
|         | Inserts                                                                                     | Description                           |
|         | • location                                                                                  | <ul> <li>location<br/>name</li> </ul> |
| DE1000E | <ul> <li>Unknown error<br/>received, unab<br/>non-Antlr exce<br/>[\${exception}]</li> </ul> | exception<br>le to track<br>ptions    |

| Code    | Message                                                                                                    |                                           |
|---------|----------------------------------------------------------------------------------------------------|-------------------------------------------|
|         | Inserts                                                                                                    | Description                               |
|         | • exception                                                                                                    | • exception                               |
| DE1001E | <ul> <li>There has been an unknown<br/>recognition error exception<br/>with the Parser, it will<br/>attempt to continue<br/>[\${exception}]</li> </ul> |                                           |
|         | Inserts                                                                                                    | Description                               |
|         | • exception                                                                                                    | • exception                               |
| DE1002E | • The parser could not find an expected symbol at the given input position [\${position}]                                                              |                                           |
|         | Inserts                                                                                                    | Description                               |
|         | • position                                                                                                    | • position                                |
| DE1003E | • The parser could not find a node with the expected toke type [\${token}]                                                                             |                                           |
|         | Inserts                                                                                                    | Description                               |
|         | • token                                                                                                    | • token                                   |
| DE1004E | • At this decisi<br>parser's look-<br>find a viable<br>[\${option}]                                                                                    | on point the<br>ahead could not<br>option |

| Code    | Message                                                                                            |                    |
|---------|----------------------------------------------------------------------------------------------------|--------------------|
|         | Inserts                                                                                            | Description        |
|         | • option                                                                                           | • option           |
| DE1005E | • The parser could not match a reqiured sub rule [\${rule}]                                        |                    |
|         | Inserts                                                                                            | Description        |
|         | • rule                                                                                             | • rule             |
| DE1006E | <ul> <li>The parser has evaluated a<br/>validating semantic to false<br/>[\${semantic}]</li> </ul> |                    |
|         | Inserts                                                                                            | Description        |
|         | • semantic                                                                                         | • semantic         |
| DE1007E | <ul> <li>The parser has failed to<br/>match a range of symbols<br/>[\${symbols}]</li> </ul>        |                    |
|         | Inserts                                                                                            | Description        |
|         | • symbols                                                                                          | • range of symbols |
| DE1008E | <ul> <li>The parser has failed to<br/>match a set of symbols<br/>[\${symbols}]</li> </ul>          |                    |
|         | Inserts                                                                                            | Description        |
|         |                                                                                                    |                    |

| Code    | Message                                                                                                    |                                  |
|---------|----------------------------------------------------------------------------------------------------|----------------------------------|
|         | Inserts                                                                                                    | Description                      |
|         | • symbols                                                                                                    | • set of symbols                 |
| DE1009E | • The parser has failed to<br>match the inverse of a set of<br>symbols [\${symbols}]                                                                     |                                  |
|         | Inserts                                                                                                    | Description                      |
|         | • symbols                                                                                                    | • set of symbols                 |
| DE1025W | <ul> <li>Unknown warning exception<br/>received, unable to track<br/>non-Antlr exceptions<br/>[\${exceptions}]</li> </ul>                                |                                  |
|         | Inserts                                                                                                    | Description                      |
|         | • exceptions                                                                                                    | • exceptions                     |
| DE1026W | <ul> <li>There has been an unknown<br/>recognition warning exception<br/>with the Parser, it will<br/>attempt to continue<br/>[\${exception}]</li> </ul> |                                  |
|         | Inserts                                                                                                    | Description                      |
|         | • exception                                                                                                    | • exception                      |
| DE1027W | • The parser cou<br>expected symbo                                                                                                    | ld not find an<br>l at the given |

73

| Code    | Message                                                                                                    |                               |
|---------|----------------------------------------------------------------------------------------------------|-------------------------------|
|         | input position [\${position}]                                                                                              |                               |
|         | Inserts                                                                                                    | Description                   |
|         | • position                                                                                                    | • position                    |
| DE1028W | <ul> <li>The parser could not find a<br/>node with the expected token<br/>type [\${type}]</li> </ul>                       |                               |
|         | Inserts                                                                                                    | Description                   |
|         | • type                                                                                                    | • token type                  |
| DE1029W | <ul> <li>At this decision point the<br/>parser's look-ahead could not<br/>find a viable option<br/>[\${option}]</li> </ul> |                               |
|         | Inserts                                                                                                    | Description                   |
|         | • option                                                                                                    | • option                      |
| DE1030W | • The parser could not match a required sub rule [\${sub_rule}]                                                            |                               |
|         | Inserts                                                                                                    | Description                   |
|         | • sub_rule                                                                                                    | • sub rule                    |
| DE1031W | <ul> <li>The parser has<br/>validating sem<br/>[\${semantic}]</li> </ul>                                                   | evaluated a<br>antic to false |

| Code    | Message                                                                                                    |                    |
|---------|----------------------------------------------------------------------------------------------------|--------------------|
|         | Inserts                                                                                                    | Description        |
|         | • semantic                                                                                                    | • semantic         |
| DE1032W | <ul> <li>The parser has failed to<br/>match a range of symbols<br/>[\${symbols}]</li> </ul>                         |                    |
|         | Inserts                                                                                                    | Description        |
|         | • symbols                                                                                                    | • range of symbols |
| DE1033W | • The parser has failed to match a set of symbols [\${symbols}]                                                     |                    |
|         | Inserts                                                                                                    | Description        |
|         | • symbols                                                                                                    | • set of symbols   |
| DE1034W | • The parser has failed to match the inverse of a set of symbols [\${symbols}]                                      |                    |
|         | Inserts                                                                                                    | Description        |
|         | • symbols                                                                                                    | • set of symbols   |
| DE1050T |                                                                                                    |                    |
|         | <ul> <li>Unknown info exception<br/>received, unable to track<br/>non-Antlr exceptions<br/>[\${symbols}]</li> </ul> |                    |

| Code                                                                                                    | Message                                                                                   |                                                   |
|----------------------------------------------------------------------------------------------------|-------------------------------------------------------------------------------------------|---------------------------------------------------|
|                                                                                                    | Inserts                                                                                   | Description                                       |
|                                                                                                    | • symbols                                                                                 | • range of symbols                                |
| DE1051I<br>• There has been an<br>recognition info e<br>with the Parser, i<br>attempt to continu<br>[\${exception}] |                                                                                           | an unknown<br>fo exception<br>r, it will<br>tinue |
|                                                                                                    | Inserts                                                                                   | Description                                       |
|                                                                                                    | • exception                                                                               | • exception                                       |
| DE1052I                                                                                                    | • The parser could not find an expected symbol at the given input position [\${position}] |                                                   |
|                                                                                                    | Inserts                                                                                   | Description                                       |
|                                                                                                    | • position                                                                                | • position                                        |
| DE1053I                                                                                                    | • The parser could not find a node with the expected token type [\${type}]                |                                                   |
|                                                                                                    | Inserts                                                                                   | Description                                       |
|                                                                                                    | • type                                                                                    | • type                                            |
| DE1054I                                                                                                    | <ul> <li>At this decisi<br/>parser's look-<br/>find a viable<br/>[\${option}]</li> </ul>  | on point the<br>ahead could not<br>option         |

| Code    | Message                                                                                            |                    |
|---------|----------------------------------------------------------------------------------------------------|--------------------|
|         |                                                                                                    |                    |
|         | Inserts                                                                                            | Description        |
|         | • option                                                                                           | • option           |
|         |                                                                                                    |                    |
|         | <ul> <li>The parser could not match a<br/>required sub rule<br/>[\${sub_rule}]</li> </ul>          |                    |
|         | Inserts                                                                                            | Description        |
|         | • sub_rule                                                                                         | • sub rule         |
| DE1056I | <ul> <li>The parser has evaluated a<br/>validating semantic to false<br/>[\${semantic}]</li> </ul> |                    |
|         | Inserts                                                                                            | Description        |
|         | • semantic                                                                                         | • semantic         |
|         |                                                                                                    |                    |
|         | <ul> <li>The parser has failed to<br/>match a range of symbols<br/>[\${symbols}]</li> </ul>        |                    |
|         | Inserts                                                                                            | Description        |
|         | • symbols                                                                                          | • range of symbols |
| DE1058I |                                                                                                    |                    |
|         | <ul> <li>The parser has failed to<br/>match a set of symbols<br/>[\${symbols}]</li> </ul>          |                    |

77

| Code    | Message                                                                              |                                                   |
|---------|--------------------------------------------------------------------------------------|---------------------------------------------------|
|         | Inserts                                                                              | Description                                       |
|         | • symbols                                                                            | • set of symbols                                  |
| DE1059I | • The parser has failed to<br>match the inverse of a set of<br>symbols [\${symbols}] |                                                   |
|         | Inserts                                                                              | Description                                       |
|         | • symbols                                                                            | • set of symbols                                  |
| DE1085E | • There has been<br>can't be ident<br>part of the sy                                 | an error that<br>ified by any<br>stem [\${error}] |
|         | Inserts                                                                              | Description                                       |
|         | • error                                                                              | • unidentified error                              |
|         |                                                                                      |                                                   |

## FFDC Log Codes

Table 9.5. FFDC Log Codes

| Code    | Message                                              |             |
|---------|------------------------------------------------------|-------------|
| FF0000E | • Failed to locate dump<br>directory "\${directory}" |             |
|         | Inserts                                              | Description |
|         | • directory                                          | • dump file |

| Code    | Message                                                                                       |                          |
|---------|-----------------------------------------------------------------------------------------------|--------------------------|
|         | Inserts                                                                                       | Description              |
|         |                                                                                               | directory                |
| FF0001I | • Using dump directory<br>"\${directory}"                                                     |                          |
|         | Inserts                                                                                       | Description              |
|         | • directory                                                                                   | • dump file<br>directory |
| FF0002I | • Wrote dump file "\${file}"                                                                  |                          |
|         | Inserts                                                                                       | Description              |
|         | • file                                                                                        | • dump file name         |
| 7700007 |                                                                                               |                          |
| FFOODSE | <ul> <li>Bundle '\${bundle}' in<br/>Subsystem '\${subsystem}'<br/>failed to start.</li> </ul> |                          |
|         | Inserts                                                                                       | Description              |
|         | • bundle                                                                                      | • bundle name            |
|         | • subsystem                                                                                   | • subsystem name         |
|         |                                                                                               |                          |

### Bootstrap Log Codes

Table 9.6. Bootstrap Log Codes

| Code    | Message            |
|---------|--------------------|
| KB0001I | • Server starting. |
| KB0002E | • Start failed:    |

## Kernel Log Codes

| Code    | Message                                                                                 |                     |
|---------|-----------------------------------------------------------------------------------------|---------------------|
| KE0000I | • Boot subsystem                                                                        | s installed.        |
| KE0001I | • Base subsystems installed.                                                            |                     |
| KE0051E | • Subsystem descriptor has a bundle element '\${element}' with no bundle symbolic name. |                     |
|         | Inserts                                                                                 | Description         |
|         | • element                                                                               | • bundle<br>element |

### **OSGi Log Codes**

Table 9.8. OSGi Log Codes

| Code    | Message                                                                                                    |
|---------|----------------------------------------------------------------------------------------------------|
| OP0001W | <ul> <li>The library definition '\${definition}' could not be provisioned. A library definition with the name '\${definition}' and version '\${version}' has already been added to the repository from</li> </ul> |

| Code    | Message                                                                                                    |                                                                                                    |
|---------|----------------------------------------------------------------------------------------------------|----------------------------------------------------------------------------------------------------|
|         | '\${location}'.                                                                                                    |                                                                                                    |
|         | Inserts                                                                                                    | Description                                                                                                    |
|         | <ul><li>definition</li><li>version</li><li>location</li></ul>                                                                                                    | <ul> <li>library<br/>definition</li> <li>library<br/>version</li> <li>library<br/>location</li> </ul>                          |
| OP0002W | <ul> <li>The bundle '\${bundle}' could<br/>not be provisioned. A bundle<br/>with the symbolic name<br/>'\${name}' and version<br/>'\${version}' has already been<br/>added to the repository from<br/>'\${location}'.</li> </ul> |                                                                                                    |
|         | Inserts                                                                                                    | Description                                                                                                    |
|         | <ul> <li>bundle</li> <li>name</li> <li>version</li> <li>location</li> </ul>                                                                                                    | <ul> <li>bundle name</li> <li>bundle<br/>symbolic<br/>name</li> <li>bundle<br/>version</li> <li>bundle<br/>location</li> </ul> |
| OP0003W | • The JAR bundle<br>could not be p<br>it appears to<br>The exception<br>whilst reading                                                                                                    | '\${bundle}'<br>rovisioned as<br>be corrupted.<br>encountered<br>the file was:                                                 |

| Code    | Message                                                                                                    |               |
|---------|----------------------------------------------------------------------------------------------------|---------------|
|         | Inserts                                                                                                    | Description   |
|         | • bundle                                                                                                    | • bundle name |
| OP0004W | <ul> <li>The bundle '\${bundle}' could<br/>not be provisioned is its<br/>manifest is malformed. The<br/>error encountered whilst<br/>parsing the manifest was:<br/>\${error}</li> </ul> |               |
|         | Inserts                                                                                                    | Description   |
|         | • bundle                                                                                                    | • bundle name |
|         | • error                                                                                                    | • error       |

#### **Profile Log Codes**

Table 9.9. Profile Log Codes

| Code    | Message                                |                |
|---------|----------------------------------------|----------------|
| PM0000I | • Installing profile<br>'\${profile}'. |                |
|         | Inserts                                | Description    |
|         | • profile                              | • profile name |
| PM0001I | • Installed prof<br>'\${profile}'.     | ile            |
|         | Inserts                                | Description    |
|         |                                        |                |

| Code    | Message                                                                                                    |                            |
|---------|----------------------------------------------------------------------------------------------------|----------------------------|
|         | Inserts                                                                                                    | Description                |
|         | • profile                                                                                                    | • profile name             |
| PM0002I | • Server open fo<br>profile '\${pro                                                                                                    | r business with<br>file}'. |
|         | Inserts                                                                                                    | Description                |
|         | • profile                                                                                                    | • profile name             |
| PM0003E | <ul> <li>Timed out with profile         '\${profile}' waiting for the         application context of bundle         '\${bundle}' to be created.</li> </ul> |                            |
|         | Inserts                                                                                                    | Description                |
|         | • profile                                                                                                    | • profile name             |
|         | • bundle                                                                                                    | • bundle name              |
| PM0004W | <ul> <li>With profile '\${profile}',<br/>bundle '\${bundle}' has not<br/>started.</li> </ul>                                                               |                            |
|         | Inserts                                                                                                    | Description                |
|         | • profile                                                                                                    | • profile name             |
|         | • bundle                                                                                                    | • bundle name              |

## Servlet Log Codes

2.0.0.M2

| Code    | Message                                                                                          |                      |
|---------|--------------------------------------------------------------------------------------------------|----------------------|
| SC0000I | • Starting the ServletContainer on port \${port}.                                                |                      |
|         | Inserts                                                                                          | Description          |
|         | • port                                                                                           | • port               |
| SC0001I | <ul> <li>Starting the ServletContainer<br/>on port \${port} and SSL port<br/>\${ssl}.</li> </ul> |                      |
|         | Inserts                                                                                          | Description          |
|         | • port                                                                                           | • port               |
|         | • ssl                                                                                            | • ssl port           |
| SC0002I | • Shutting down the ServletContainer.                                                            |                      |
| SC0003E | • Failed to start the ServletContainer.                                                          |                      |
| SC0004E | • Failed to stop the ServletContainer.                                                           |                      |
| SC1000I | <ul> <li>Creating web application<br/>\${application}.</li> </ul>                                |                      |
|         | Inserts                                                                                          | Description          |
|         | • application                                                                                    | • web<br>application |

Table 9.10. Servlet Log Codes

| Code    | Message                                                                                                    |                      |
|---------|----------------------------------------------------------------------------------------------------|----------------------|
| SC1001I | • Deploying web application \${application}.                                                                                                    |                      |
|         | Inserts                                                                                                    | Description          |
|         | • application                                                                                                    | • web application    |
| SC1002I | <ul> <li>Removing web application<br/>\${application}.</li> </ul>                                                                                                    |                      |
|         | Inserts                                                                                                    | Description          |
|         | • application                                                                                                    | • web<br>application |
| SC1003E | • Failed to create web application \${application }.                                                                                                    |                      |
|         | Inserts                                                                                                    | Description          |
|         | • application                                                                                                    | • web application    |
| SC1004E | <ul> <li>Failed to create web<br/>application \${application}:<br/>the associated web bundle \<br/>'\${bundle}' failed to publish<br/>its ApplicationContext within<br/>\${time} seconds.</li> </ul> |                      |
|         | Inserts                                                                                                    | Description          |
|         | <ul><li>application</li><li>bundle</li></ul>                                                                                                    | • web<br>application |

| Code    | Message                         |              |
|---------|---------------------------------|--------------|
|         | Inserts                         | Description  |
|         | • time                          | • web bundle |
|         |                                 | • time frame |
| SC2000E |                                 |              |
|         | • Failed to deploy WAR \${war}. |              |
|         | Inserts                         | Description  |
|         | • war                           | • war file   |

## Web Log Codes

#### Table 9.11. Web Log Codes

| Code    | Message                                                                                                    |                                   |
|---------|----------------------------------------------------------------------------------------------------|-----------------------------------|
| WE1000E | <ul> <li>Failed to create web<br/>application context<br/>[\${context}]: the associated<br/>web \ bundle [\${bundle}]<br/>failed to publish its<br/>ApplicationContext.</li> </ul> |                                   |
|         | Inserts                                                                                                    | Description                       |
|         | <ul><li>context</li><li>bundle</li></ul>                                                                                                    | • web<br>application<br>context   |
|         |                                                                                                    | • web bundle                      |
| WE1001E | <ul> <li>Failed to creat application co [\${context}];</li> </ul>                                                                                                    | te web<br>ntext<br>the associated |

| Code | Message                                                                                                  |                                                                                             |
|------|----------------------------------------------------------------------------------------------------|---------------------------------------------------------------------------------------------|
|      | <pre>web \ bundle [\${bundle}] failed to publish its ApplicationContext within \ \${time} seconds.</pre> |                                                                                             |
|      | Inserts                                                                                                  | Description                                                                                 |
|      | <ul><li>context</li><li>bundle</li><li>time</li></ul>                                                    | <ul> <li>web<br/>application<br/>context</li> <li>web bundle</li> <li>time frame</li> </ul> |
|      |                                                                                                    |                                                                                             |

# **10. Further Reading**

SpringSource dm Server Programmer Guide Spring Framework Reference Guide Spring Dynamic Modules Reference Guide